# **Elderly Health Care Voucher Scheme**

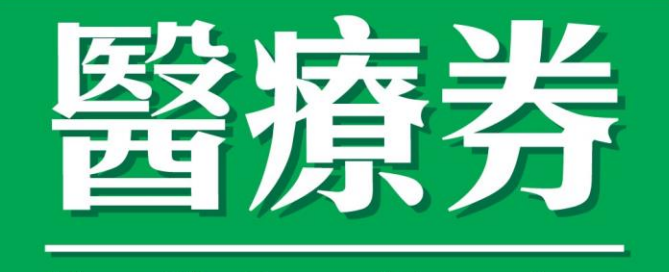

# **Health Care Voucher**

香港特別行政區政府 The Government of the Hong Kong Special Administrative Region

# Guide for Healthcare Service Provider

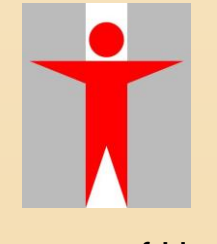

Department of Health

### Table of contents

| 1. | Backgrou  | und      |                                                                                             | 3       |
|----|-----------|----------|---------------------------------------------------------------------------------------------|---------|
|    | 1.1       | The Eld  | erly Health Care Voucher Scheme                                                             | 3       |
| 2. | Overview  | of the   | HCVS                                                                                        | 3       |
|    | 2.1       | Who are  | e the eligible voucher recipients?                                                          | 3       |
|    | 2.2       | Who are  | the eligible service providers?                                                             | 4       |
|    | 2.3       | Use of v | /ouchers                                                                                    | 4       |
|    |           | 2.3.1    | Services covered                                                                            | 5       |
|    |           | 2.3.2    | Services not covered                                                                        | 6       |
|    | 2.4       | How are  | e the vouchers distributed?                                                                 | 6       |
|    | 2.5       | The eHe  | ealth System (Subsidies)                                                                    | 6       |
|    |           | 2.5.1    | The database of EHCPs and voucher recipients                                                | 6       |
|    |           | 2.5.2    | The eHealth System (Subsidies) – creating eHealth (Subsidies account                        | s)<br>7 |
|    |           | 2.5.3    | The eHealth System (Subsidies) – making voucher claims                                      | 7       |
|    |           | 2.5.4    | The eHealth System (Subsidies) – reimbursement                                              | 8       |
|    | 2.6       | Means o  | of accessing the eHealth System (Subsidies)                                                 | 8       |
| 3. | How to jo | oin the  | HCVS                                                                                        | 9       |
|    | 3.1       | Enrolme  | ent application                                                                             | 9       |
|    |           | 3.1.1    | Enrolment through electronic application (online enrolment) . 1                             | 1       |
|    |           | 3.1.2    | Enrolment through paper application (paper enrolment)1                                      | 4       |
|    | 3.2       | Success  | sful enrolment                                                                              | 7       |
|    | 3.3       | Activati | on of EHCP Account1                                                                         | 7       |
| 4. | Operatio  | n Flow   | of the HCVS1                                                                                | 8       |
|    | 4.1       | Creating | g "Data Entry Accounts"1                                                                    | 8       |
|    | 4.2       | Creating | g eHealth (Subsidies) accounts1                                                             | 8       |
|    |           | 4.2.1    | Creating temporary eHealth (Subsidies) accounts1                                            | 8       |
|    |           | 4.2.2    | Automated validation of temporary eHealth (Subsidies) account information                   | nt<br>0 |
|    |           | 4.2.3    | Rectification of temporary eHealth (Subsidies) account information that failed validation20 | 0       |
|    | 4.3       | Making   | voucher claims22                                                                            | 2       |
|    | 4.4       | Voiding  | claims                                                                                      | 8       |
|    | 4.5       | Confirm  | ing transaction information28                                                               | 8       |
|    | 4.6       | Reimbu   | rsement                                                                                     | 1       |
|    | 4.7       | Monitor  | ing3 <sup>.</sup>                                                                           | 1       |
| 5. | Others    |          |                                                                                             | 3       |
|    | 5.1       | Loss or  | damage of materials provided by DH 33                                                       | 3       |
|    | 5.2       | Forgetti | ng password                                                                                 | 3       |
|    | 5.3       | Locked   | account                                                                                     | 3       |
|    | 5.4       | Access   | to personal information34                                                                   | ł       |
|    | 5.5       | Amendn   | nent of particulars recorded in eHealth System (Subsidies) 34                               | 1       |
|    | 5.6       | Withdra  | wal from the HCVS                                                                           | 1       |

|    | 5.7<br>5.8   | Suspension u<br>Delisting from | nder the HCVS                                                                                                    | 35<br>35 |
|----|--------------|--------------------------------|----------------------------------------------------------------------------------------------------|----------|
|    | 5.9          | Data security                  | and privacy                                                                                                    | 36       |
|    | 5.10<br>5.11 | Use of HCVS                    | logo                                                                                                    | 36<br>36 |
|    | 5.12         | Contact infor                  | mation                                                                                                    | 37       |
| 6  | Annoxos      | Contact mion                   |                                                                                                    | 20       |
| 0. | AIIIICXCS    | Annex 1 -                      | Supplementary Information related to Certificate of Exemption                                                                                                    | .30      |
|    |              | Annex 2 -                      | Sample of Consent of Voucher Recipient to Use<br>Vouchers (including the Notice on Use of Health<br>Care Voucher                                                        | 39       |
|    |              | Annex 2a -                     | Sample 1: Completion of Consent of Voucher<br>Recipient to Use Vouchers in respect of elders who<br>are able to sign (neither illiterate nor mentally<br>incapacitated) | 41       |
|    |              | Annex 2b -                     | Sample 2: Completion of Consent of Voucher<br>Recipient to Use Vouchers in respect of elders who<br>are illiterate                                                      | 43       |
|    |              | Annex 2c -                     | Sample 3: Completion of Consent of Voucher<br>Recipient to Use Vouchers in respect of elders who<br>are mentally incapacitated                                          | 45       |
|    |              | Annex 3 -                      | Sample of Consent of Voucher Recipient to Transfer<br>Personal Data                                                                                                    | 47       |
|    |              | Annex 4 -                      | Sample of Consent of Witness/ Guardian to Transfer<br>Personal Data                                                                                                    | 49       |
|    |              | Annex 5 -                      | Sample of Request to Change Particulars                                                                                                    | 51       |
|    |              |                                |                                                                                                    |          |

#### 1.1 The Elderly Health Care Voucher Scheme

- The Government launched the Elderly Health Care Voucher Scheme (HCVS) on a pilot basis in 2009 to provide subsidies for the elders aged 70 or above to receive private primary healthcare services that best suit their health needs. The HCVS provides additional choices for elders on top of the existing public primary healthcare services with a view to enhancing the primary healthcare services for the elders.
- In 2014, the HCVS was converted into a recurrent programme and the annual voucher amount for each eligible elder was increased to \$2,000<sup>1</sup>.
- With effect from 1 July 2017, the eligibility age for the HCVS has been lowered from 70 to 65. Elders aged 65 or above holding a valid Hong Kong Identity Card (HKIC) or Certificate of Exemption (EC) issued by the Immigration Department are eligible to receive vouchers.
- In each of 2018 and 2019, apart from the annual voucher amount of \$2,000, each eligible elder was also provided with an additional voucher amount of \$1,000 on a one-off basis.

#### 2. Overview of the HCVS

#### 2.1 Who are the eligible voucher recipients?

 Elder aged 65 or above who hold a valid HKIC or EC issued by the Immigration Department is eligible to receive and use vouchers, except for a person who obtained a HKIC by virtue of a previous permission to land or remain in Hong Kong granted to him and such permission has

<sup>&</sup>lt;sup>1</sup> From 2009 to 2011, the annual voucher amount for each eligible elder was \$250, which was then increased to \$500 in 2012 and was further raised to \$1,000 in 2013. The annual voucher amount was further increased to \$2,000 after the passage of the Appropriation Bill 2014.

expired or ceased to be valid. On 1 January each year, the annual voucher amount an elder is eligible to receive for that year will be automatically deposited in the elder's eHealth (Subsidies) account<sup>2</sup>.

#### 2.2 Who are the eligible service providers?

The following private healthcare professionals who are registered in Hong Kong are eligible to participate in the HCVS: registered medical practitioners, registered Chinese medicine practitioners, registered dentists, registered chiropractors, registered nurses and enrolled nurses, registered physiotherapists, registered occupational therapists, registered radiographers, registered medical laboratory technologists (the use of services provided by allied health professionals and laboratory test services is subject to the current referral arrangement) and registered optometrists (in Part I of the register)<sup>3</sup>.

#### 2.3 Use of vouchers

- The unspent voucher amount in previous years will be carried forward automatically but there is a maximum accumulation limit of \$8,000 for each eligible elder. If the total amount of vouchers in an eHealth (Subsidies) account exceeds the accumulation limit, any exceeding amount will be forfeited.
- No advance of vouchers which are yet to be issued is allowed.
- There is no limit on the amount of vouchers that an elder may use for each consultation but the amount to be used should not exceed the service fee for the healthcare services received on that occasion and the available Quota<sup>4</sup> (if applicable).
- A voucher recipient shall not be charged at a higher rate (whether directly or indirectly) than non-voucher users for equivalent healthcare services

<sup>&</sup>lt;sup>2</sup> The additional one-off \$1,000 voucher amount provided in 2018 and 2019 was deposited in each eligible elder's eHealth (Subsidies) account on 8 June 2018 and 26 June 2019 respectively.

<sup>&</sup>lt;sup>3</sup> Optometrists (in Part I of the register) were allowed to join the HCVS starting from November 2011.

<sup>&</sup>lt;sup>4</sup> The amount of vouchers that can be used by each eligible elder on optometry services is capped at \$2,000 every two years ("Quota") with effect from 26 June 2019. The first cycle has started from 26 June 2019 until 31 December 2020. The first cycle of less than 2 years is also make available a Quota of \$2,000 vouchers for use on optometry services.

provided.

- Enrolled health care provider (EHCP) or the related medical organization(s) shall not enter into any agreement or arrangement with a voucher recipient which has the effect of sharing the value of any voucher with the voucher recipient. Any advantage, whether in cash/ kind/ coupons/ bonus points/ other equivalent which carries a cash value, offered by the EHCP or the related medical organization(s) to a voucher recipient in such agreement or arrangement shall be considered as having the effect of sharing the value of any voucher.
- Vouchers cannot be redeemed for cash, transferred to or shared with another person.
- Neither the EHCP nor the related medical organization(s) may charge any person any fees for creating an eHealth (Subsidies) account or using vouchers. EHCPs are recommended to increase the price transparency of his/her services as much as possible to avoid potential complaints or disputes.
- No medical laboratory technologist (MLT) enrolled under the HCVS should accept the use of the vouchers to perform any laboratory tests for a voucher recipient in the absence of a referral from (i) registered medical practitioner, (ii) registered dentist, or (iii) a person registered in respect of a medical clinic exempted under Section 8(1) of the Medical Clinics Ordinance, Cap. 343. If vouchers are to be accepted for settling payment of laboratory services offered by enrolled MLTs, the laboratory investigations must be conducted based on proper referral from qualified health care professionals mentioned in (i), (ii) and (iii) above.

#### 2.3.1 Services covered

- Vouchers can be used for private (unsubsidised) primary healthcare services.
- Apart from treatment and rehabilitation services, vouchers can be used for preventive care services, such as appropriate health assessment and dental check-up.

#### 2.3.2 Services not covered

- Vouchers cannot be used to employ staff or only to purchase products such as medication, spectacles, dried seafood, personal care products, food products or medical equipment.
- Unless otherwise specified, vouchers cannot be used for public healthcare services subsidised by the Government (including healthcare services which the Hospital Authority purchases from the private sector).
- Vouchers cannot be used for inpatient services, pre-paid healthcare services and day surgery procedures, such as cataract surgery or endoscopy services.
- Vouchers cannot be used to pay for those healthcare services received or medication obtained through the voucher recipient's family member or his/her proxy.
- Vouchers cannot be used to settle the service fees of healthcare services provided by the EHCP to himself/herself (i.e. the EHCP cannot be the voucher recipient at the same time for any voucher claims).
- Voucher claims should not be made by optometrists under the HCVS for services unrelated to eye or vision care.
- Vouchers cannot be used for settling the fees of healthcare services provided by healthcare service providers who have not enrolled in the HCVS. For procedures to enrol in the HCVS, please see Section 3.1.

#### 2.4 How are the vouchers distributed?

- Vouchers are issued electronically through the eHealth System (Subsidies). No physical vouchers are distributed.
- Vouchers are used by making claims through the eHealth System (Subsidies) (Please see Section 2.5.3 and 4.3).

#### 2.5 The eHealth System (Subsidies)

#### 2.5.1 The database of EHCPs and voucher recipients

• The eHealth System (Subsidies) maintains a database of EHCPs.

 The eHealth System (Subsidies) also maintains a database of eligible elders with eHealth (Subsidies) account who have or have not made use of vouchers through EHCPs.

#### 2.5.2 The eHealth System (Subsidies) – creating eHealth (Subsidies) account

- An eligible elder may approach an EHCP of his/her own choice to create eHealth (Subsidies) account and use vouchers.
- If an eHealth (Subsidies) account for the eligible elder cannot be found in the eHealth System (Subsidies), the EHCP will be required to input certain personal details (name, gender, date of birth, HKIC number and date of issue of HKIC) of the eligible elder into the System or request the elder to insert his/her HKIC into the Smart ID Card reader for creating his/her eHealth (Subsidies) account. [Please see Section 4.2 for the procedures of creating eHealth (Subsidies) account and also the supplementary information at Annex 1 when creating eHealth (Subsidies) account for an elder holding EC.]
- Neither the EHCP nor the related medical organization(s) may charge any person any fees for creating an eHealth (Subsidies) account.

#### 2.5.3 The eHealth System (Subsidies) – making voucher claims

- To accept the use of vouchers by an eligible elder, the EHCP should ask the elder to provide his/her HKIC or EC for checking whether the elder already has eHealth (Subsidies) account or not.
- The EHCP can search the eligible elder's eHealth (Subsidies) account by inputting the elder's HKIC symbol relating to his/her residential status<sup>5</sup>, and then by inputting his/her HKIC number and date of birth in the eHealth System (Subsidies) or by requesting the elder to insert his/her HKIC into the Smart ID Card reader. Residential status of an elder holding HKIC will be checked automatically through the eHealth System (Subsidies). [Please see Section 4.3 for the procedures of making

<sup>&</sup>lt;sup>5</sup> HKIC symbol relating to residential status of an elder refers to the first alphabet below the date of birth as shown on the front face of the HKIC which can be A, C, R, U or other alphabets. EHCPs must choose the correct alphabet in the eHealth System (Subsidies) according to the symbol on the HKIC of the elder concerned.

voucher claims and also the supplementary information at Annex 1 when claiming vouchers for an elder holding EC.]

- The EHCP shall accept the use of vouchers by an eligible elder to settle the service fees of healthcare services provided to the elder.
- On claiming vouchers from the eligible elder's eHealth (Subsidies) account, the EHCP should also input other related information (e.g. service date, voucher amount to be claimed, net service fee charged and reason for visit) into the eHealth System (Subsidies).
- The eHealth System (Subsidies) will log the voucher claim made by the EHCP.
- The eHealth System (Subsidies) will check the amount of vouchers and Quota (if applicable) remaining in the eligible elder's eHealth (Subsidies) account, and allow claiming of vouchers only if the voucher balance and available Quota (if applicable) is positive.

#### 2.5.4 The eHealth System (Subsidies) – reimbursement

- The eHealth System (Subsidies) will compile the information on the amount of voucher reimbursement payable to each EHCP every month.
- The eHealth System (Subsidies) will generate payment information on a monthly basis, based on the claim transactions confirmed by the EHCPs in the eHealth System (Subsidies). The reimbursement will be paid directly into the bank accounts nominated by the EHCPs within 30 days after the end of each month.

#### 2.6 Means of accessing the eHealth System (Subsidies)

- The eHealth System (Subsidies) can be accessed through various means including -
  - Computers and personal digital assistants
  - Mobile phones
  - Fixed-line telephones
- Owing to technical constraints, phones without Internet access can only be used for making voucher claims for elders who already have eHealth (Subsidies) accounts but cannot be used for creating eHealth (Subsidies) accounts for elders. For procedures and flow charts for making voucher claims, please see Section 4.3.

#### 3.1 Enrolment application

- Healthcare service providers who are interested in joining the HCVS are required to enrol in the HCVS before they can use the relevant functions in the eHealth System (Subsidies). They should read the Definitions, and Terms and Conditions of Agreement of HCVS available on the HCVS website (www.hcv.gov.hk), complete and sign an application form for enrolment in the HCVS on an individual basis even if the medical organization where they are employed or engaged has other healthcare service providers enrolled in the HCVS.
- If the healthcare service providers are employed or engaged by a medical organization (whether it is incorporated or not) to provide relevant healthcare services in respect of the HCVS or if they provide such services under the name of a medical organization (whether as a sole proprietor, partner, shareholder, director or other officer of the medical organization, and whether the medical organization is incorporated or not), the medical organization should also complete and sign the application form.
- Healthcare service providers may also wish to consider joining other schemes/programmes covered in the application form. Enrolment details can be found in the "Covering Notes for Application by Health Care Provider for Enrolment in the Health Care Voucher Scheme, Vaccination Subsidy Schemes, Residential Care Home Vaccination Programme and Primary Care Directory" available on the HCVS website (www.hcv.gov.hk).
- Application forms can be completed by electronic means or in paper, but must be signed by both the applicant and the authorised signatory of the medical organization concerned and submitted in original copy.

- Healthcare service providers applying for the enrolment in the HCVS are required to:
  - Read the Definitions, and Terms and Conditions of Agreement of HCVS available on the HCVS website (<u>www.hcv.gov.hk</u>);
  - Complete the "Application Form" and "the Authority for Payment to a Bank" [either online (please see Section 3.1.1) or through paper application (please see Section 3.1.2);
  - Provide copy of documentary proofs [including HKIC, valid practising certificate (except in the case of a registration under section 85 of the Chinese Medicine Ordinance (Cap. 549)), address proof of the applicant, the medical organization and place(s) of practice, business registration certificate of the medical organization and document on the bank account nominated for reimbursement of vouchers]; and
  - □ Send the above documents to the Department of Health (DH).
- The "Application Form" and the "Authority for Payment to a Bank" should be signed by **both** the healthcare service provider and the medical organization which employs or engages him/her to provide healthcare services with respect to the HCVS.
- To ascertain the applicants' professional registration status, personal particulars and professional registration information of applicants will be verified by electronic means with the database of the respective professional body or council.

#### 3.1.1 Enrolment through electronic application (online enrolment)

- Visit the HCVS website (<u>www.hcv.gov.hk</u>) and go to the enrolment function for healthcare service providers
- (2) Type in the required information regarding the personal and professional registration particulars, medical organization and place(s) of practice
- (3) Type in the required information regarding the nominated bank account(s) for reimbursement

\* Upon completion of the enrolment application form by electronic means, the eHealth System (Subsidies) would provide an "enrolment reference number"

- (4) Print out the completed enrolment form
- (5) Sign the "Application Form" (Part V "Execution")
  D By the applicant <u>and</u> the authorised signatory of the medical organization
- (6) Sign the "Authority for Payment to a Bank" (Part 2 "Declaration")
   D By the applicant and the authorised signatory of the medical organization
- (7) Send the following documents to DH by mail-
  - □ The completed "Application Form" (with Part V "Execution" duly signed)
  - The completed "Authority for Payment to a Bank" (with Part 2 "Declaration" duly signed)
  - □ The required documentary proofs, including
    - \* HKIC (copy)
    - \* Valid practising certificate [except in the case of a registration under section 85 of the Chinese Medicine Ordinance (Cap. 549)] (copy)
    - \* Address proof of the applicant, the medical organization and place(s) of practice (e.g. copy of public utilities bill or bank statement)
    - \* Business registration certificate of the medical organization (copy)

\* Bank account information document (e.g. certified true copy<sup>6</sup> of bank correspondence showing the bank name, bank account number, name of the account holder)

[Copies of documentary proof will not be returned to the applicant]

(8) Mail the forms and documents to the respective office of DH:

<u>For medical practitioners</u> Programme Management and Vaccination Division 2/F, 147C, Argyle Street, Kowloon

For healthcare service providers in other professions Health Care Voucher Division Suites 901-4, 9/F, AXA Tower, Landmark East, 100 How Ming Street, Kwun Tong, Kowloon

<sup>&</sup>lt;sup>6</sup> If the bank correspondence relates to the applicant, the copy must be certified by the applicant. If the bank correspondence relates to a medical organization, the copy must be certified by the authorised signatory of the medical organization appearing in Part 2 – "Declaration" of the "Authority for Payment to a Bank" Form.

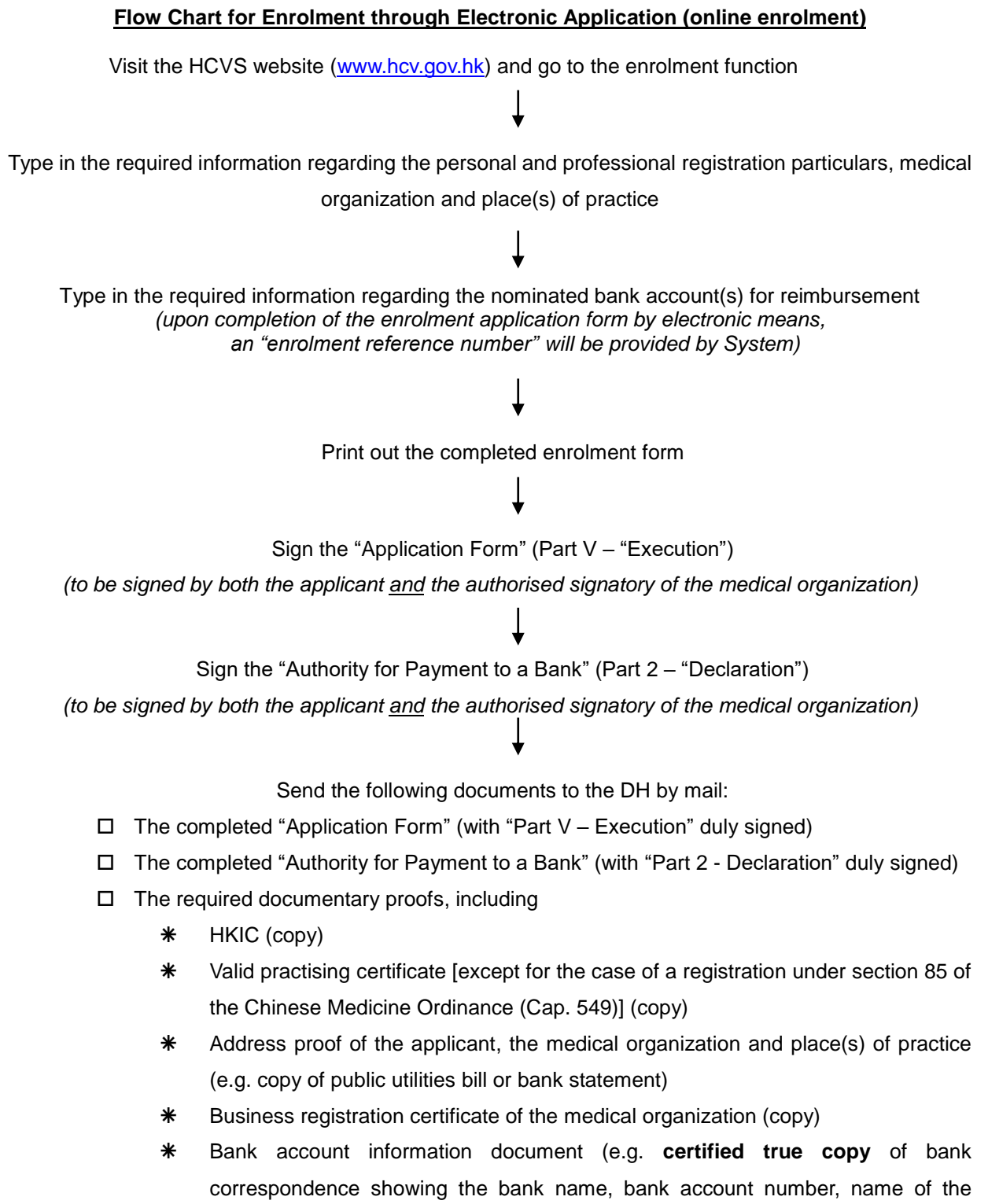

account holder)

#### 3.1.2 Enrolment through paper application (paper enrolment)

- Visit the HCVS website (<u>www.hcv.gov.hk</u>) and go to the enrolment function for healthcare service providers
- (2) Download and print the "Application Form"
- (3) Complete the "Application Form"
   [\* The field for "Enrolment Reference Number" should be left blank]
- (4) Sign the "Application Form" (Part V "Execution")
  D By the applicant <u>and</u> the authorised signatory of the medical organization
- (5) Complete the "Authority for Payment to a Bank"
- (6) Sign the "Authority for Payment to a Bank" (Part 2 "Declaration")
   D By the applicant <u>and</u> the authorised signatory of the medical organization
- (7) Send the following documents to the DH by mail-
  - □ The completed "Application Form" (with Part V "Execution" duly signed)
  - □ The completed "Authority for Payment to a Bank" (with Part 2 "Declaration" duly signed)
  - □ The required documentary proofs, including
    - \* HKIC (copy)
    - Valid practising certificate [except in the case of a registration under section 85 of the Chinese Medicine Ordinance (Cap. 549)] (copy)
    - Address proof of the applicant, the medical organization and place(s)
       of practice (e.g. copy of public utilities bill or bank statement)
    - \* Business registration certificate of the medical organization (copy)
    - \* Bank account information document (e.g. certified true copy<sup>7</sup> of bank correspondence showing the bank name, bank account number, name of the account holder)

[Copies of documentary proof will not be returned to the applicant]

<sup>&</sup>lt;sup>7</sup> If the bank correspondence relates to the applicant, the copy must be certified by the applicant. If the bank correspondence relates to a medical organization, the copy must be certified by the authorised signatory of the medical organization appearing in Part 2 – "Declaration" of the "Authority for Payment to a Bank" Form.

(8) Mail the forms and documents to the respective office of DH:

<u>For medical practitioners</u> Programme Management and Vaccination Division 2/F, 147C, Argyle Street, Kowloon

For healthcare service providers in other professions Health Care Voucher Division Suites 901-4, 9/F, AXA Tower, Landmark East, 100 How Ming Street, Kwun Tong, Kowloon

#### Flow Chart for Enrolment through Paper Application (paper enrolment)

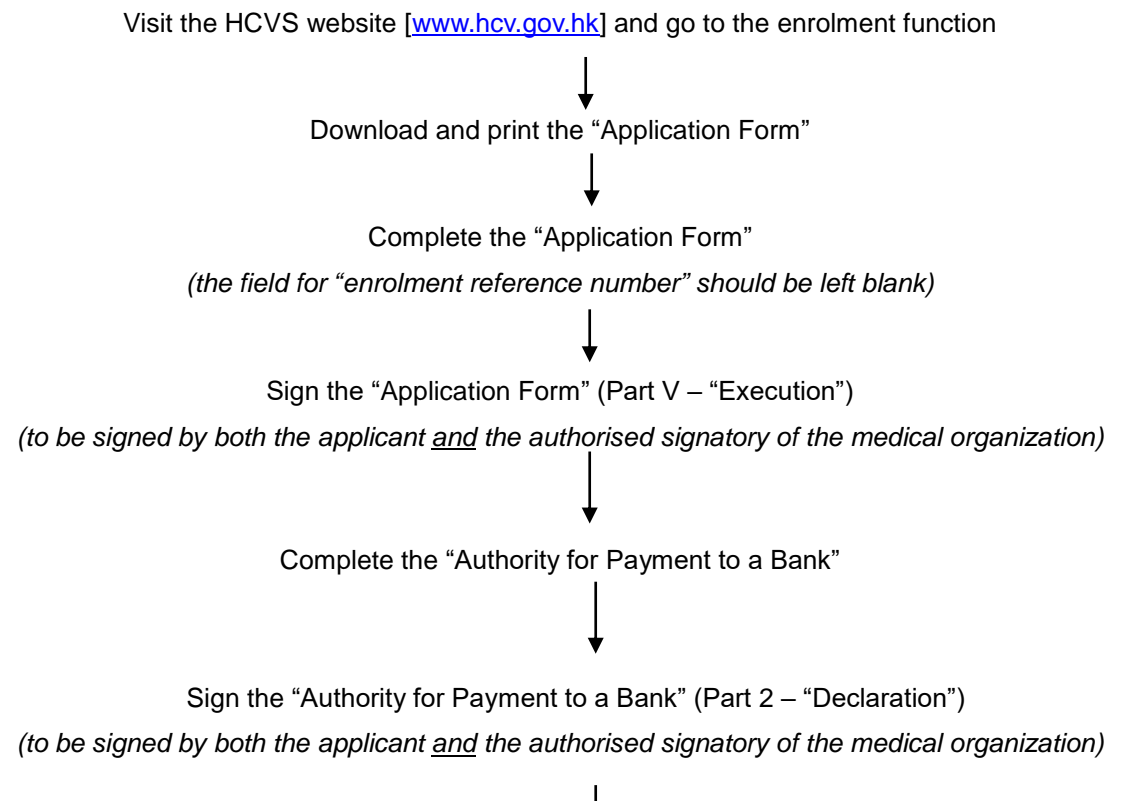

### Ļ

Send the following documents to the DH by mail:

- □ The completed "Application Form" (with Part V "Execution" duly signed)
- □ The completed "Authority for Payment to a Bank" (with Part 2 "Declaration" duly signed)
- □ The required documentary proofs, including
  - # HKIC (copy)
  - Valid practising certificate [except in the case of a registration under section 85 of the Chinese Medicine Ordinance (Cap. 549)] (copy)
  - Address proof of the applicant, the medical organization and place(s) of practice (e.g. copy of public utilities bill or bank statement)
  - \* Business registration certificate of the medical organization (copy)
  - \* Bank account information document (e.g. certified true copy of bank correspondence showing the bank name, bank account number, name of the account holder)

#### 3.2 Successful enrolment

- Confirmation letter will be sent to each healthcare service provider successfully enrolled in the HCVS together with a designated Service Provider ID for use in the eHealth System (Subsidies).
- EHCPs will also be issued with other HCVS materials, including the HCVS logo to be displayed at their places of practice for identification, an authentication token for accessing the eHealth System (Subsidies) and a Smart ID Card reader.

#### 3.3 Activation of EHCP Account

- An "EHCP Account" will be created for each EHCP for using the eHealth System (Subsidies). On completion of the enrolment process, the EHCP will also receive an electronic mail from DH for activation of the "EHCP Account". [For those service providers who have already had an activated "EHCP Account" for using the eHealth System (Subsidies), in respect of other schemes, their accounts will then cover the HCVS and no account activation is required.]
- To activate the "EHCP Account", an EHCP should :
  - Check the electronic mail sent to the email address designated by the healthcare service provider in the application form;
  - Click the hyperlink provided in the electronic mail for accessing the designated eHealth System (Subsidies) webpage; and
  - Enter the following required information in the webpage:
    - Service Provider ID (shown on the enrolment confirmation letter)
    - A personalised password for accessing the "EHCP Account" in the future
    - ✤ Token passcode (shown on the authentication token)

**«**Account activation should be completed within 21 days of the date of issuance of the enrolment confirmation letter.**»** 

#### 4. Operation Flow of the HCVS

#### 4.1 Creating "Data Entry Accounts"

- Under his/her "EHCP Account", an EHCP can log in the eHealth System (Subsidies) with his/her Service Provider ID, personalised password and the token passcode.
- To facilitate administrative work for processing claims and reimbursement, the EHCP can create "Data Entry Accounts" for the delegated data entry clerks.
- The EHCP can assign user ID and password to "Data Entry Accounts" created under his/her "EHCP Account". The data entry clerks will be able to log in to the eHealth System (Subsidies) using his/her assigned user ID, corresponding password and the Service Provider ID/user name. Authentication token is not required for accessing "Data Entry Accounts".
- The "Data Entry Accounts" can carry out certain data management work (such as search/retrieve eHealth (Subsidies) account records, input voucher claim transaction information) but with limited authority. The voucher claim transactions made through the "Data Entry Accounts" must be confirmed by the EHCP before they can be passed for reimbursement.
- At day end, the EHCP should check and confirm the eHealth (Subsidies) accounts created and claims entered by the "Data Entry Accounts".

#### 4.2 Creating eHealth (Subsidies) accounts

#### 4.2.1 Creating temporary eHealth (Subsidies) accounts

- To create an eHealth (Subsidies) account, the EHCP is required to
  - check the HKIC of the elder who comes forth to create eHealth (Subsidies) account to ensure that (a) he/she holds a valid HKIC (by inspecting the HKIC); (b) he/she is the one identified in the HKIC (by verifying the photo of the HKIC with the elder); and (c)

he/she is of an age eligible for vouchers.

- (2) explain to the eligible elder the purposes of collecting his/her personal data and obtain consent for collection, use and transfer of his/her personal data for creating an eHealth (Subsidies) account and in relation to the HCVS. [Please refer to the sample of Consent of Voucher Recipient to Transfer Personal Data at Annex 3.]
- (3) ascertain if an eHealth (Subsidies) account has been established for the elder and whether he/she is eligible to use vouchers by inputting the elder's HKIC symbol, and then (a) input HKIC number and date of birth in the eHealth System (Subsidies); or (b) request the elder to insert his/her HKIC into the Smart ID Card reader for retrieving the HKIC number and date of birth to search for the relevant record.
- (4) for an elder eligible to use vouchers but no eHealth (Subsidies) account is found, input the following information about the eligible elder to the eHealth System (Subsidies), or retrieve the required information of the elder through the Smart ID Card reader (except the gender of the elder):
  - Name
  - Gender
  - Date of birth
  - HKIC number
  - Date of issue of the HKIC

[Please also see the supplementary information at Annex 1 when creating eHealth (Subsidies) account for an elder holding EC.]

(5) declare via the eHealth System (Subsidies) that the necessary consent has been obtained from the elder concerned.

[Upon submission of the required information to the eHealth System (Subsidies), a "temporary" eHealth (Subsidies) account will be created for the eligible elder.]

**«EHCPs are encouraged to use Smart ID Card reader for retrieving the relevant personal data of elders.** This will not only help reduce the

time and efforts in inputting the relevant data, but will also avoid the possible errors due to manual input. >>

## 4.2.2 Automated validation of temporary eHealth (Subsidies) account information

- At day end, the input personal data of the temporary account will be validated through verification with the Registration of Persons database kept by the Immigration Department (ImmD):
  - If the inputted personal data are validated with the database of ImmD, the temporary account will be converted to a validated eHealth (Subsidies) account.
  - If the inputted personal data cannot be validated with the database of the ImmD (e.g. the HKIC number or the date of birth is wrongly inputted), the eHealth System (Subsidies) will notify the respective EHCP to check and rectify the information. At day end, the amended eHealth (Subsidies) account information will be re-submitted for validation.

## 4.2.3 Rectification of temporary eHealth (Subsidies) account information that failed validation

- Upon receipt of notification through the eHealth System (Subsidies) that the temporary account cannot be validated, EHCPs are required to rectify the eHealth (Subsidies) account information. Unless the eHealth (Subsidies) account has been validated, the claim(s) related to the account in question will not be processed and reimbursed.
- In case of prolonged failure to rectify the temporary eHealth (Subsidies) account information, the account will be deleted and the claim(s) related to the account in question will be voided.

#### Flow chart for creating eHealth (Subsidies) account

#### EHCP Elder (Show your HKIC/EC to the Verify the elder's identity by checking against EHCP the particulars in his/her HKIC / EC and ensure that he/she is the one holding the identity document for verification) Obtain consent from the elder for collection, use and transfer of his/her (Give consent on the use personal data for creation of eHealth (Subsidies) account and in relation to and transfer of your the HCVS personal data in relation to the HCVS) Log on your own EHCP Account in the eHealth System (Subsidies) Ascertain if an eHealth (Subsidies) account has been established for that elder and whether he/she is eligible to use vouchers by inputting the elder's HKIC symbol (for HKIC holder only), HKIC number and date of birth in the eHealth System (Subsidies) to search for the relevant record / request the elder to insert his/her HKIC into Smart ID Card reader The eHealth System (Subsidies) to search for relevant eHealth (Subsidies) account and check the elder's residential status in Hong Kong automatically For elders eligible to use voucher and no For elders not eligible to use voucher, eHealth (Subsidies) account is found, you cannot create eHealth you can create eHealth (Subsidies) (Subsidies) account for the elder account for the elder concerned concerned<sup>8</sup> Input particulars of the elder [Information required to be inputted: name, gender, date of birth, HKIC number, date of issue of HKIC/EC, and Serial Number and Reference Number of EC (as appropriate)] / retrieve required information of the elder through Smart ID Card reader Declare via the eHealth System (Subsidies) that the elder's consent for use and transfer his/her personal data in relation to the HCVS has been obtained

<sup>&</sup>lt;sup>8</sup> A message will be shown in the eHealth System (Subsidies) that the elder is not eligible to use vouchers due to his/her current residential status.

#### 4.3 Making voucher claims

- Having created an eHealth (Subsidies) account, an eligible elder can use vouchers through any EHCP. An EHCP should log on his/her own EHCP Account in the eHealth System (Subsidies) to process voucher claims of elders who have received healthcare services from him/her. The EHCP should not allow other persons, including other registered healthcare professionals, to use his/her EHCP Account in the eHealth System (Subsidies) to make voucher claims for the healthcare services not provided by him/her.
- To make a voucher claim, the EHCP is required to-
  - (1) Check the HKIC of the elder to ensure that (a) he/she holds a valid HKIC (by inspecting the HKIC); (b) he/she is the one identified in the HKIC (by verifying the photo of the HKIC with the elder); and (c) he/she is of an age eligible for vouchers.
  - (2) Explain to the eligible elder the purposes for collection, use and transfer of his/her personal data in relation to the HCVS.
  - (3) Input the elder's HKIC symbol relating to his/her residential status, and then (a) input HKIC number and date of birth to the eHealth System (Subsidies); or (b) request the elder to insert his/her HKIC into the Smart ID Card reader to check whether the elder already has an eHealth (Subsidies) account and eligible to use vouchers:

➢ if no existing eHealth (Subsidies) account is found and the elder is eligible to use vouchers:

- create an eHealth (Subsidies) account for the elder first (please see Section 4.2 on Creating eHealth (Subsidies) account),
- > if an existing eHealth (Subsidies) account is found:
  - before the EHCP can proceed to use the account to make claim, he/she is required to check that the account retrieved by the eHealth System (Subsidies) corresponds to the identity of the elder who uses the vouchers;
  - the eHealth System (Subsidies) will check and ensure that there is sufficient voucher balance and Quota (if applicable)

in the account before the EHCP is allowed to deduct vouchers from the account.

- if the elder is not eligible to use voucher, the EHCP cannot make voucher claim for the elder concerned. A message will be shown in the eHealth System (Subsidies) that the elder is not eligible to use vouchers due to his/her current residential status. [Please also see the supplementary information at Annex 1 when making voucher claims for an elder holding EC.]
- (4) Confirm with the eligible elder the amount of vouchers to be used for settling the fees of healthcare services provided by the EHCP himself/herself.
- (5) Input information about the claim to the eHealth System (Subsidies):
  - if the EHCP has registered more than one practice and/or bank account for reimbursement, he/she is required to indicate, by clicking on the suitable option shown on the eHealth System (Subsidies), the (a) place of practice (and type of professional service) and (b) bank account for reimbursement of the current claim;
  - the EHCP is required to input the exact voucher amount in dollars the elder has consented to use, as well as other information about the healthcare services provided to the elder, including
    - service date
    - reasons for visit
    - net service fee charged.
- (6) Print out the "Consent of Voucher Recipient to Use Vouchers" (consent form) and the "Notice on Use of Health Care Voucher" [sample - Annex 2].
- (7) Ask the eligible elder to sign the consent form to use vouchers
  - For an illiterate elder, he/she can put a mark or finger print on the space for signature to indicate that he/she understands and agrees with the amount of vouchers used in the presence of a witness (an adult other than the EHCP). The "witness" part

in the consent form should also be duly completed and signed.

- ➢ For a mentally incapacitated elder who has legal guardian, his/her legal guardian is required to duly complete and sign the "guardian" part in the consent form. For a mentally incapacitated elder who does not have legal guardian, his/her family member or social worker is required to duly complete and sign the "guardian" part in the consent form on the premise that the benefit and welfare of the elder is safeguarded. [Please see Annex 2a − 2c for relevant guidelines on signing consent forms in different cases.]
- (8) Give the "Notice on Use of Health Care Voucher" to the elder for retention. [sample – Annex 2]
- (9) Check the information inputted and submit the claim through the eHealth System (Subsidies). The eHealth System (Subsidies) will then generate a transaction number.
- (10) Record the system-generated transaction number on the signed consent form.
- (11) Record the elder's contact telephone number on the signed consent form.
- (12) Keep the signed consent form properly for future inspection by DH.
- Voucher claims should be made by the EHCP within 7 days counting from the date of provision of the related healthcare services. In respect of an eligible elder holding HKIC with the first alphabet of its symbol as C or U, the EHCP should make the claim for use of vouchers on the same date as the date of provision of the related healthcare services to the elder. Late submission of claims may not be reimbursed.
- To protect personal data, consent forms should be kept in locked cabinets.
- The consent form should be kept by the EHCP until the expiry of 7 complete financial years of the Government from the calendar year in which the relevant reimbursements are made to the EHCP or until any dispute between the parties in relation to the HCVS is settled or adjudicated, whichever is the later.

#### Flow chart for Making Voucher Claim

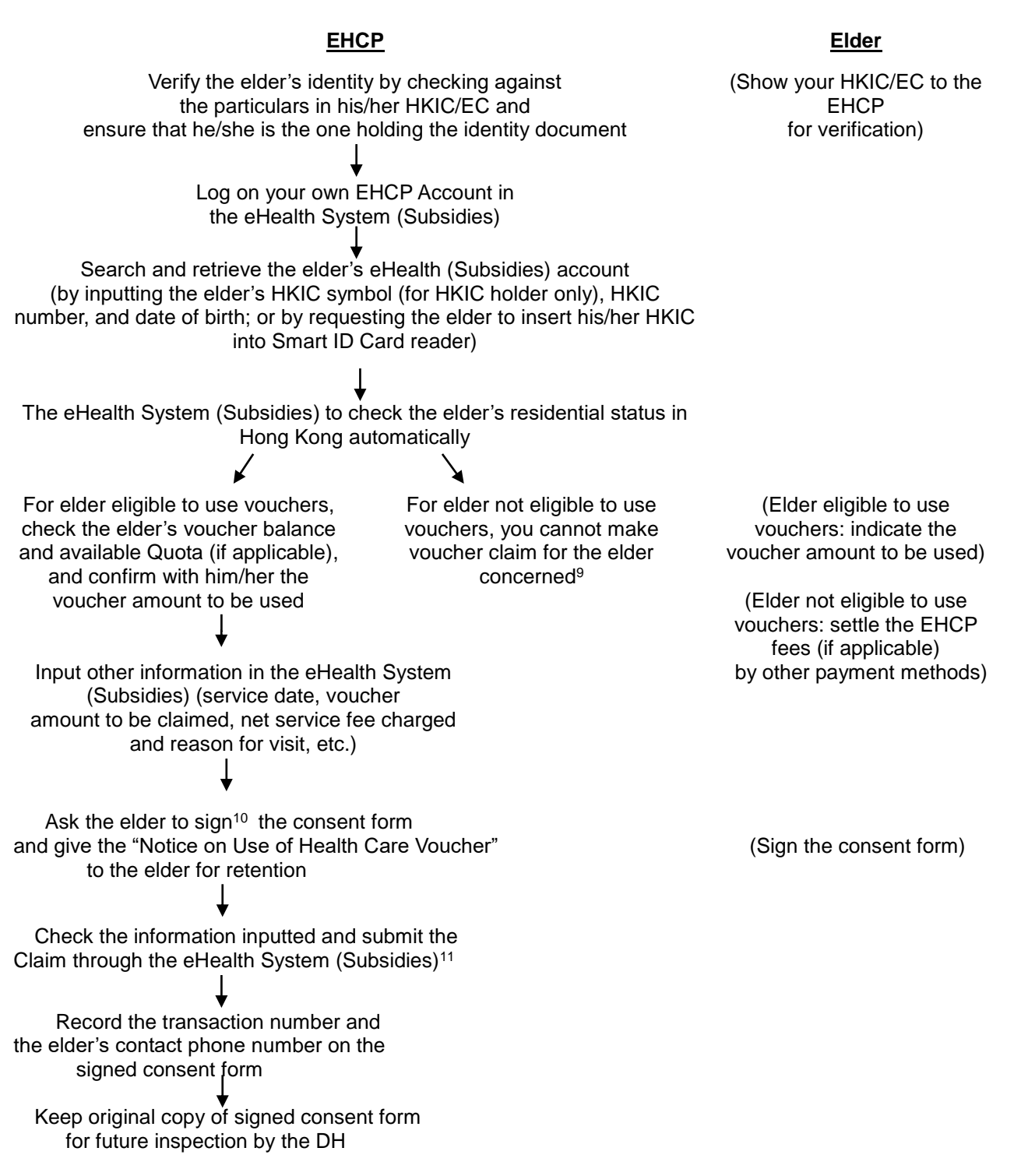

<sup>&</sup>lt;sup>9</sup> A message will be shown in the eHealth System (Subsidies) that the elder is not eligible to use vouchers due to his/her current residential status.

<sup>&</sup>lt;sup>10</sup> If the elder is illiterate, he/she can put a mark or finger print on the space for signature to indicate that he/she understands and agrees with the amount of vouchers used in the presence of a witness (an adult other than the EHCP). The "witness" part in the consent form should be duly completed and signed. If the elder is mentally incapacitated, the "guardian" part in the consent form should be duly completed and signed.

<sup>&</sup>lt;sup>11</sup>Voucher claim should be made within 7 calendar days from the date of provision of the related health care services to the elder concerned. In respect of an eligible elder holding HKIC with the first alphabet of its symbol as C or U, EHCP should make the claim for use of vouchers on the same date as the date of provision of the related healthcare services to the elder. Late submission of claims may not be reimbursed.

#### IVRS Flow Diagram for Making Claims Through <u>eHealth System (Subsidies) Health Care Voucher Hotline: 2838 5700<sup>12</sup></u>

#### 28385700 : eHealth System (Subsidies) Health Care Voucher Hotline

Steps to Claim Voucher:

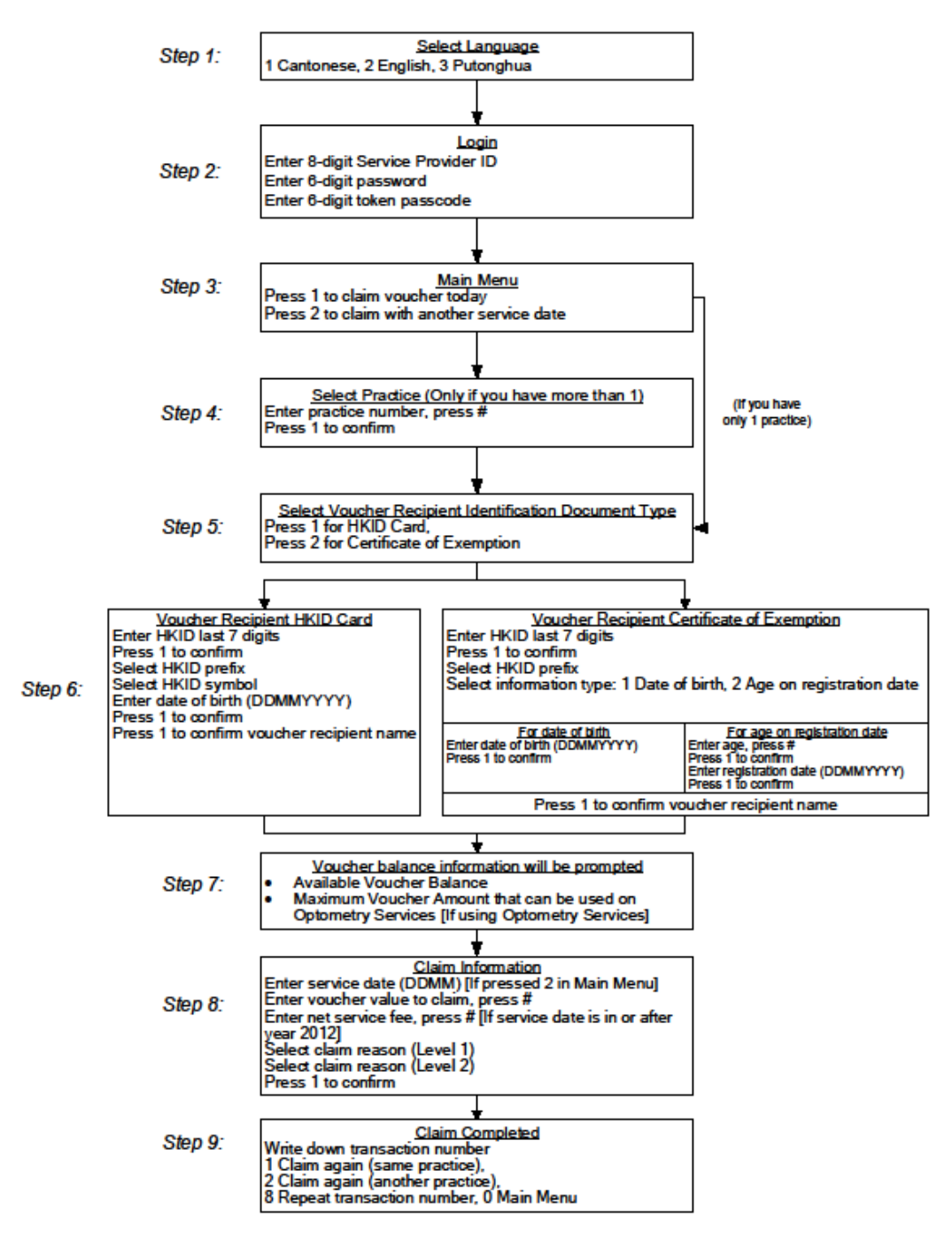

<sup>&</sup>lt;sup>12</sup> Voucher claims can only be made for elders who are eligible to use voucher and already have eHealth (Subsidies) accounts.

#### IVRS Flow Diagram for Enquiring Voucher Balance Though <u>Health Care Voucher Balance Enquiry Hotline: 2838 0511</u>

Steps to Enquire Voucher Balance:

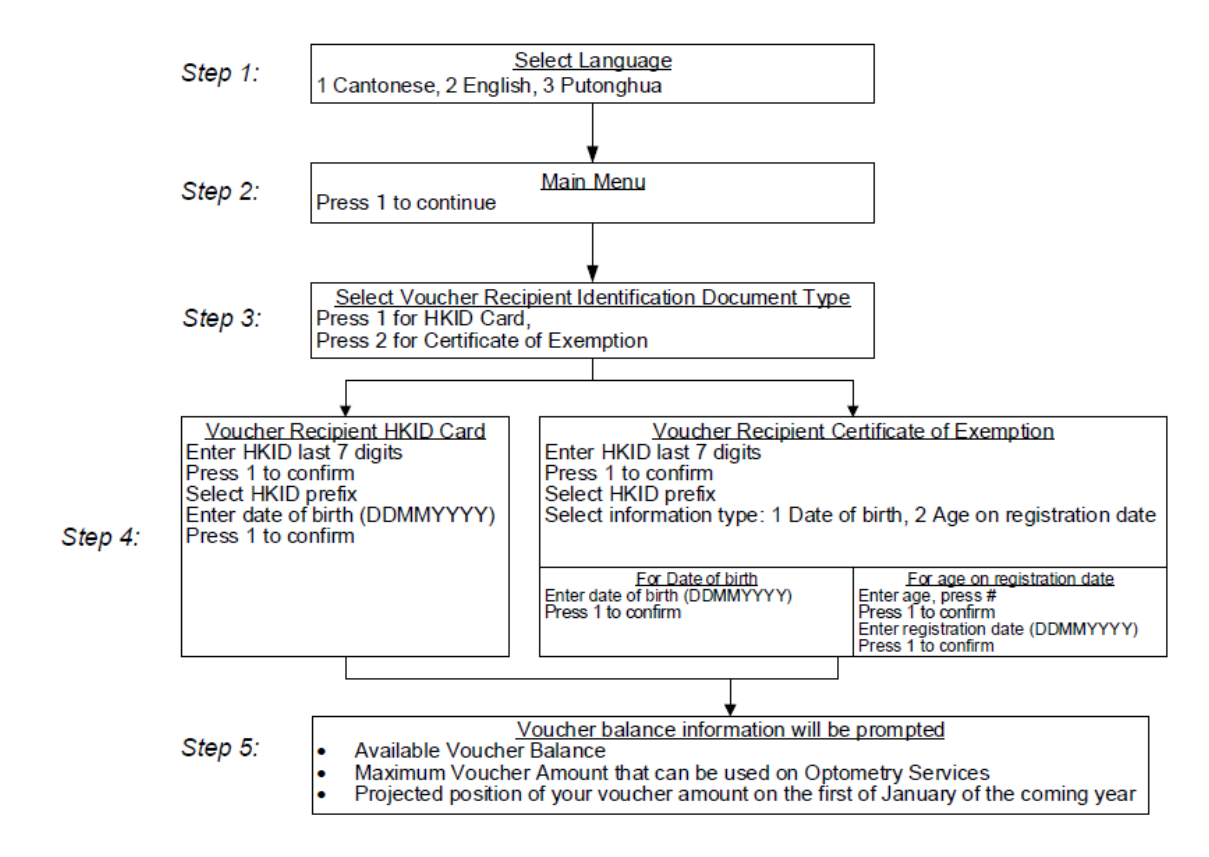

#### 4.4 Voiding claims

- An EHCP can void a voucher claim through the eHealth System (Subsidies) within 24 hours of making the claims. The transaction record will be marked as "voided" and the eHealth System (Subsidies) will generate a "void transaction number" for the voided claim.
- The EHCP is required to mark the corresponding consent form as "transaction voided' and also record the "void transaction number" on the form.
- The consent forms should be properly kept for future inspection.

#### 4.5 **Confirming transaction information**

- At day end, an EHCP is required to review and confirm the claim transactions made by his/her delegates using the "Data Entry Accounts" in the eHealth System (Subsidies).
- Upon confirmation by the EHCP, the information entered through the "Data Entry Accounts" will be submitted to the eHealth System (Subsidies) for processing reimbursement.
- Records/transactions cancelled by the EHCP will not be submitted to the eHealth System (Subsidies), and the voucher amount previously used for that transaction will be released back to the eligible elder's eHealth (Subsidies) account.
- Records/transactions which have not been confirmed by the EHCP will not be submitted to the eHealth System (Subsidies) for processing reimbursement.

#### IVRS Flow Diagram for Voiding Transaction Through eHealth System (Subsidies) Health Care Voucher Hotline: 2838 5700 By Using Voucher Recipient Information

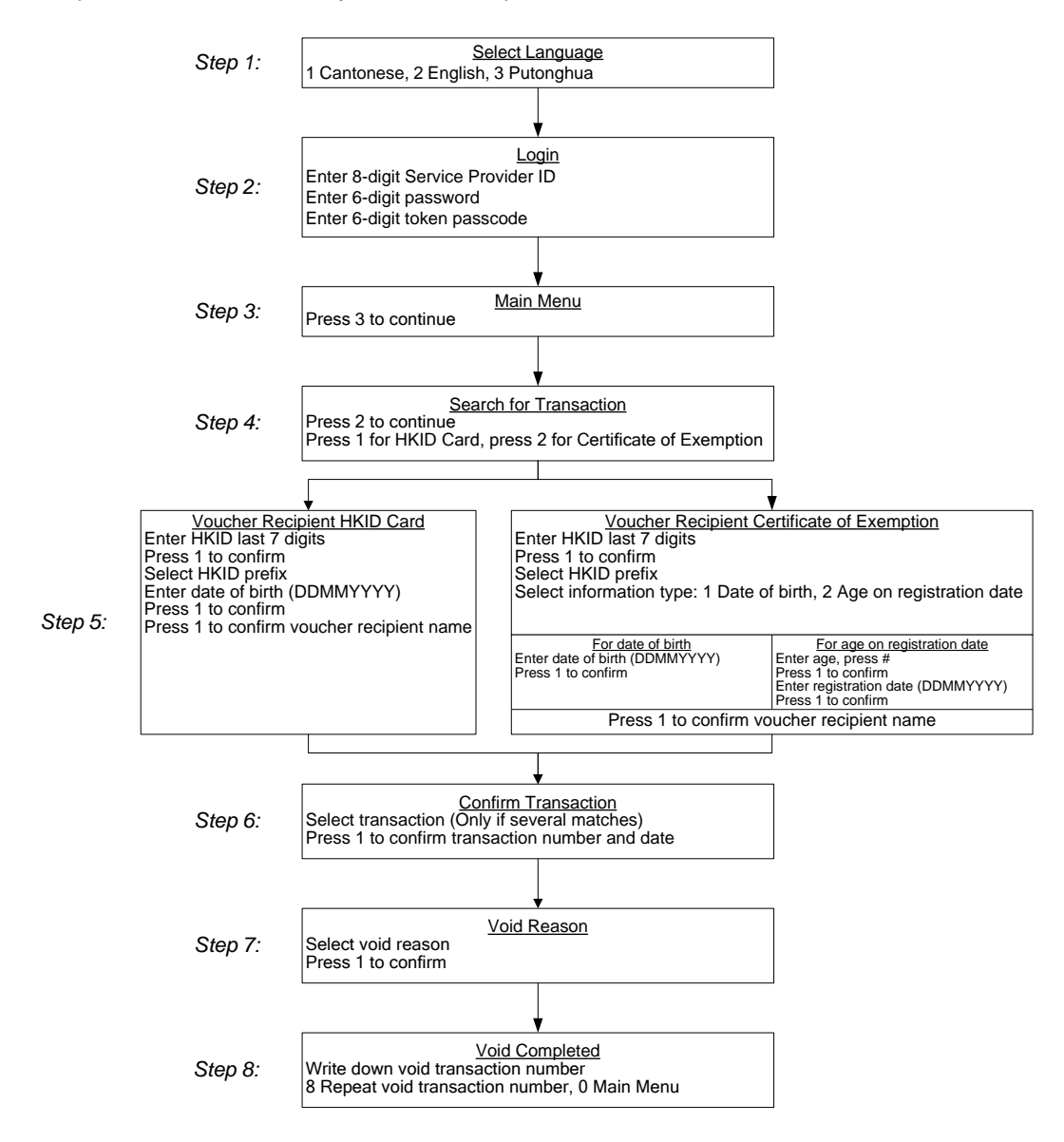

Steps to Void Transaction by Voucher Recipient Information:

#### IVRS Flow Diagram for Voiding Transaction Though eHealth System (Subsidies) Health Care Voucher Hotline: 2838 5700 By Using Transaction Number

Steps to Void Transaction by Transaction Number:

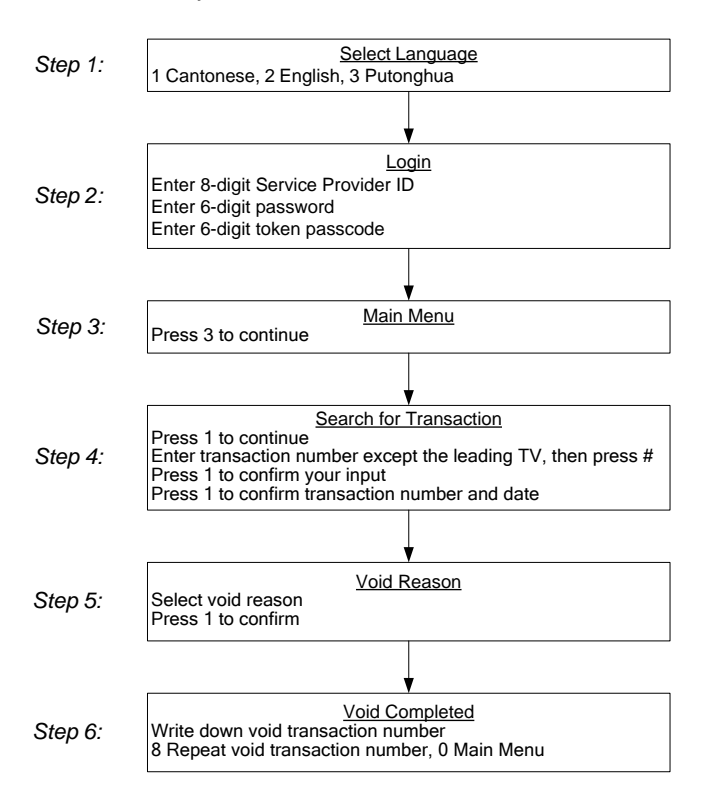

#### 4.6 Reimbursement

- Reimbursement of the voucher claims are performed on a monthly basis.
- At month end, the eHealth System (Subsidies) will generate payment information based on the claim transactions confirmed by the EHCPs for processing of reimbursement by DH.
- The eHealth System (Subsidies) will give notification message to the EHCPs on the reimbursement of payment.
- EHCPs can access the eHealth System (Subsidies) for the monthly statements<sup>13</sup> about the reimbursements.
- The reimbursement will be paid directly into the bank accounts nominated by the EHCPs.
- Reimbursement will only be paid for transactions that
  - made by validated eHealth (Subsidies) accounts (after passing validation with the database of the ImmD);
  - > have been confirmed by the EHCPs; and
  - are not in breach of any provisions in any documents of the Transaction Documents of the HCVS.
- To effect payment, EHCPs are required to ensure that they have
  - rectified information of temporary eHealth (Subsidies) accounts that have failed validation with the database of ImmD; and
  - confirmed the claim transactions made by their delegates through the "Data Entry Accounts".

#### 4.7 Monitoring

- EHCPs should check the HKIC/EC of voucher recipients for the purpose of identity verification and eligibility confirmation.
- Before deducting vouchers from an eHealth (Subsidies) account, EHCPs should input the required information of the healthcare services provided, and obtain consent for use of vouchers by voucher recipients concerned. Each claim transaction should be supported by a duly completed and signed consent form.

<sup>&</sup>lt;sup>13</sup> The eHealth System (Subsidies) only provides the monthly statements of the last 12 months.

- DH may call the voucher recipients to confirm their use of vouchers. EHCPs should record the voucher recipients' contact telephone numbers to facilitate communication in the future.
- EHCPs are required to record the transaction number on the consent forms and keep the signed consent forms properly.
- Random inspection of claim transactions will be conducted, including checking of the consent forms signed by the voucher recipients concerned and other relevant information.
- EHCPs should fully co-operate with and give all assistance required by DH staff for the monitoring of the HCVS, including ensuring DH staff are given free and uninterrupted access to the transaction information, book and records and to the premises at which such information, book and records are kept as well as providing copies of the information, book and record if so requested.

#### 5. Others

#### 5.1 Loss or damage of materials provided by DH

- If an EHCP loses or damages the materials provided by DH, including the HCVS logo, authentication token or Smart ID Card reader, he/she should approach the Health Care Voucher Division (HCVD) for replacement. Please refer to Section 5.11 for contact information.
- HCVD will verify the identity of the EHCP requesting the replacement.
- HCVD will re-issue the material(s) to the EHCP by mail.
- HCVD may collect a fee from the EHCP for the replacement material(s).
- Once the replacement token is issued, the old authentication token will be de-activated.

#### 5.2 Forgetting password

If an EHCP forgets his/her password, he/she should click the "Can't access to your account?" button in the login page and enter the Service Provider ID, email address as recorded in the eHealth System (Subsidies), as well as token passcode. After authentication by using the verification code sent to the EHCP's email address, he/she will then be required to set a new password.

#### 5.3 Locked account

- An EHCP Account will be locked after 5 consecutive failed logins to the eHealth System (Subsidies).
- If an EHCP Account is locked, he/she should click the "Can't access to your account?" button in the login page and enter the Service Provider ID, email address as recorded in the eHealth System (Subsidies), as well as token passcode. After authentication by using the verification code sent to the EHCP's email address, the EHCP Account will be unlocked and the EHCP will be required to set a new password for login to the system.
- If a "Data Entry Account" is locked, it can be released by the respective EHCP on "My Profile" in the eHealth System (Subsidies).

#### 5.4 Access to personal information

 An EHCP can access and retrieve enrolment particulars on "My Profile" in the eHealth System (Subsidies). He/she can also change some system related information (such as language and printing option for consent form) and maintain his/her "Data Entry Account".

#### 5.5 Amendment of particulars recorded in eHealth System (Subsidies)

- If an EHCP wishes to amend the information recorded in the eHealth System (Subsidies), he/she needs to submit his/her request by-
  - filling in the "Request to Change Particulars" form (which can be downloaded from the HCVS website <u>www.hcv.gov.hk</u> or the eHealth System (Subsidies) ) [sample of form – Annex 5];
  - (2) enclosing a copy of HKIC and other required supporting document; and
  - sending the completed request form with the documentary proof to HCVD by post or by fax.
- HCVD will process the amendment application upon receiving all the required information. After updating the enrolment information, HCVD will inform the EHCP.

#### 5.6 Withdrawal from the HCVS

- If an EHCP would like to withdraw from the HCVS, he/she needs to inform HCVD using the "Request to Change Particulars" form which can be downloaded from the HCVS website <u>www.hcv.gov.hk</u> or the eHealth System (Subsidies)) [sample of form – Annex 5]. The EHCP should remove the HCVS logo from his/her place of practice upon withdrawal.
- Upon receiving the request form, HCVD will confirm with the EHCP before de-activating the EHCP Account.
- Once the EHCP Account is de-activated, the healthcare service provider cannot access the eHealth System (Subsidies). However, outstanding voucher claims confirmed by the EHCP before withdrawal but pending reimbursement will still be processed.

HCVD will make arrangements with the healthcare service provider for returning the authentication token, Smart ID Card reader and the HCVS logo to HCVD.

#### 5.7 Suspension under the HCVS

 Upon the occurrence of any of the events specified in Clause 5 of the Definitions, and Terms and Conditions of Agreement of HCVS or the alleged occurrence of any such event pending further investigation, the DH may, without prejudice to its rights and remedies under Clause 5 or otherwise, by notice in writing to an EHCP suspend the enrolment of the EHCP in the HCVS and/ or withhold any sums due to the EHCP or his/her medical organization(s).

#### 5.8 Delisting from the HCVS

- DH may de-list an EHCP from the HCVS for but not be limited to the following reasons:
  - The EHCP ceases to be registered or is suspended from practising within the meaning of the professional registration ordinance for his/her respective profession;
  - The EHCP or his/her medical organization(s) has failed to comply with any provision in the Definitions, and Terms and Conditions of Agreement or with any direction or requirement given by the Government in relation to the HCVS; or
  - The Government has reasonable grounds to believe that the EHCP has failed to provide healthcare services which are not limited to the healthcare services provided under the HCVS in a professional manner or are otherwise guilty of professional misconduct or malpractice.
- HCVD will inform the EHCP of the delisting and de-activate the EHCP Account.
- Once the EHCP Account is de-activated, the healthcare service provider cannot access the eHealth System (Subsidies). However,

outstanding voucher claims confirmed by the EHCP before being delisted but pending reimbursement will still be processed.

- Upon receiving the notification from HCVD, the healthcare service provider should remove the HCVS logo from his/her place of practice.
- HCVD will make arrangements with the healthcare service provider for returning the authentication token, Smart ID Card reader and the HCVS logo to HCVD.

#### 5.9 Data security and privacy

- Since the operation of the HCVS involves personal data of voucher recipients and healthcare service providers, EHCPs should be careful in collecting, processing, storing and disposing of personal data involved while using the eHealth System (Subsidies) so as to minimise the risk of data leakage.
- EHCPs should make reference and comply with the guidelines and procedures issued by the Government in ensuring data security and privacy.

#### 5.10 Use of HCVS logo

 The HCVS logo should be displayed at the place(s) of practice of the EHCPs for identification by voucher recipients. Neither the EHCP nor the medical organization(s) concerned shall make any copies of the HCVS logo or display the HCVS logo at any places other than those specified by the Director of Health.

#### 5.11 Anti-bribery

 The EHCP and his/her medical organization(s), as well as any their employees, agents or sub-contractors shall observe the Prevention of Bribery Ordinance (Cap. 201). All of them are prohibited from offering, soliciting or accepting any advantage as defined in the Prevention of Bribery Ordinance in relation to HCVS.

#### 5.12 Contact information

- Healthcare service providers can contact DH's HCVD by :
  - ➢ Tel.: 3582 4102
  - ➢ Fax.: 3582 4115
  - Email: hcvd@dh.gov.hk

#### Supplementary Information related to Certificate of Exemption

1. Certificate of Exemption (the EC) can also be accepted as a valid personal identification document in verifying an elder's eligibility for using health care vouchers.

2. The procedures in creating eHealth (Subsidies) accounts as well as making voucher claims for holders of EC (including validation and rectification of temporary account information) are similar to those of Hong Kong Identity Card. However, the information to be collected in case of the EC is a bit different, as listed below -

(i) Name (in English and Chinese)

(ii) Gender

(iii) Date of birth

(iv) Serial No. of the EC

(v) Reference (number) of the EC

(vi) (Issue) Date and HKIC No. shown on the EC

3. In case of enquiry in applying the EC in the relevant procedures, please contact the Health Care Voucher Division of the Department of Health on telephone no. 3582 4102 or email hcvd@dh.gov.hk.

| Consent of Vouc                                                                                                    | ther Recipient to Use Vouchers                                                                                                    |
|----------------------------------------------------------------------------------------------------|----------------------------------------------------------------------------------------------------|
|                                                                                                    | Transaction No. :<br>Void Transaction No. :                                                                                                    |
| To: (Name of the Enrolled Health Care Provid<br>The Director of Health, HKSAR Governm                                                                                                    | er)<br>lent ("the Government")                                                                                                    |
| I consent to use voucher(s) in the amoun<br>, with an<br>shown on the "Notice on Use of Health Care Vo                                                                                                    | t of HK\$ for healthcare service provided by<br>n extra service fee HK\$ paid, for the consultation<br>pucher".                                                                                     |
| <ul> <li>(Name) has read ar Recipient to Transfer Personal Data" and its Ap my consent described in the said form.</li> <li>I *AGREE / DO NOT AGREE to authorize the above to obtain my personal data<sup>Note</sup> stored in Government for the purposes as set out in the A Recipient to Transfer Personal Data".</li> </ul> | nd explained<br>ppendix. I<br>ne Enrolled I<br>the chip em<br>Appendix "Statement of Purpose of the Consent of Voucner                                                                              |
| Signature of voucher recipient#:                                                                                                    | (or finger print if illiterate)                                                                                                    |
| Name of voucher recipient:<br>Hong Kong Identity Card No.:<br>Telephone No.:                                                                                                    | (or serial no. of the Certificate of Exemption) Date:                                                                                                    |
| Complete only if voucher recipient has mental<br>I confirm that this document and the "Consent of Vouc<br>and explained to the voucher recipient in my presence.<br>I have also read the "Consent of Witness/ Guardian to<br>Signature of witness:<br>Name of witness:<br>Hong Kong Identity Card No.:                          | <u>capacity but is illiterate</u><br>wher Recipient to Transfer Personal Data" and its Appendix have been read<br>Transfer Personal Data" and hereby give my consent as described therein.<br>Date: |
| #Complete only if voucher recipient is mentall<br>I confirm that I give consent and sign on behalf of the v<br>I have also read the "Consent of Witness/ Guardian to<br>Signature of guardian:                                                                                                    | ' <u>y incapacitated</u><br>oucher recipient as his/her guardian.<br>Transfer Personal Data"-and hereby-give my consent as described therein                                                        |
| Name of guardian:<br>Hong Kong Identity Card No.:                                                                                                    | Date:                                                                                                    |
|                                                                                                    |                                                                                                    |

Note Personal data are limited to Hong Kong Identity Card Number, name (in English and Chinese), date of birth and date of issue of Hong Kong Identity Card.

Notice on Use of Health Care Voucher

#### To:

| (Name of voucher recipient)                               |   |    |        |
|-----------------------------------------------------------|---|----|--------|
| Health Care Provider visited<br>Date of visit             | : |    | Sample |
| Available voucher amount in your account before the visit | : | HK | \$     |
| Voucher amount claimed for the visit                      | : | HK | \$     |

Remaining voucher amount for use : HK\$

(No signature is required as this part is a computer generated notification.)

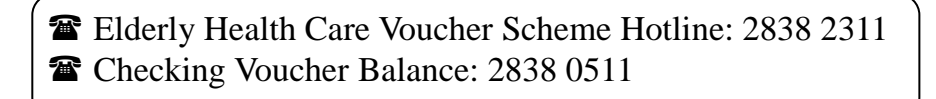

#### Sample 1: Completion of Consent of Voucher Recipient to Use Vouchers in respect of elders who are able to sign (neither illiterate nor mentally incapacitated)

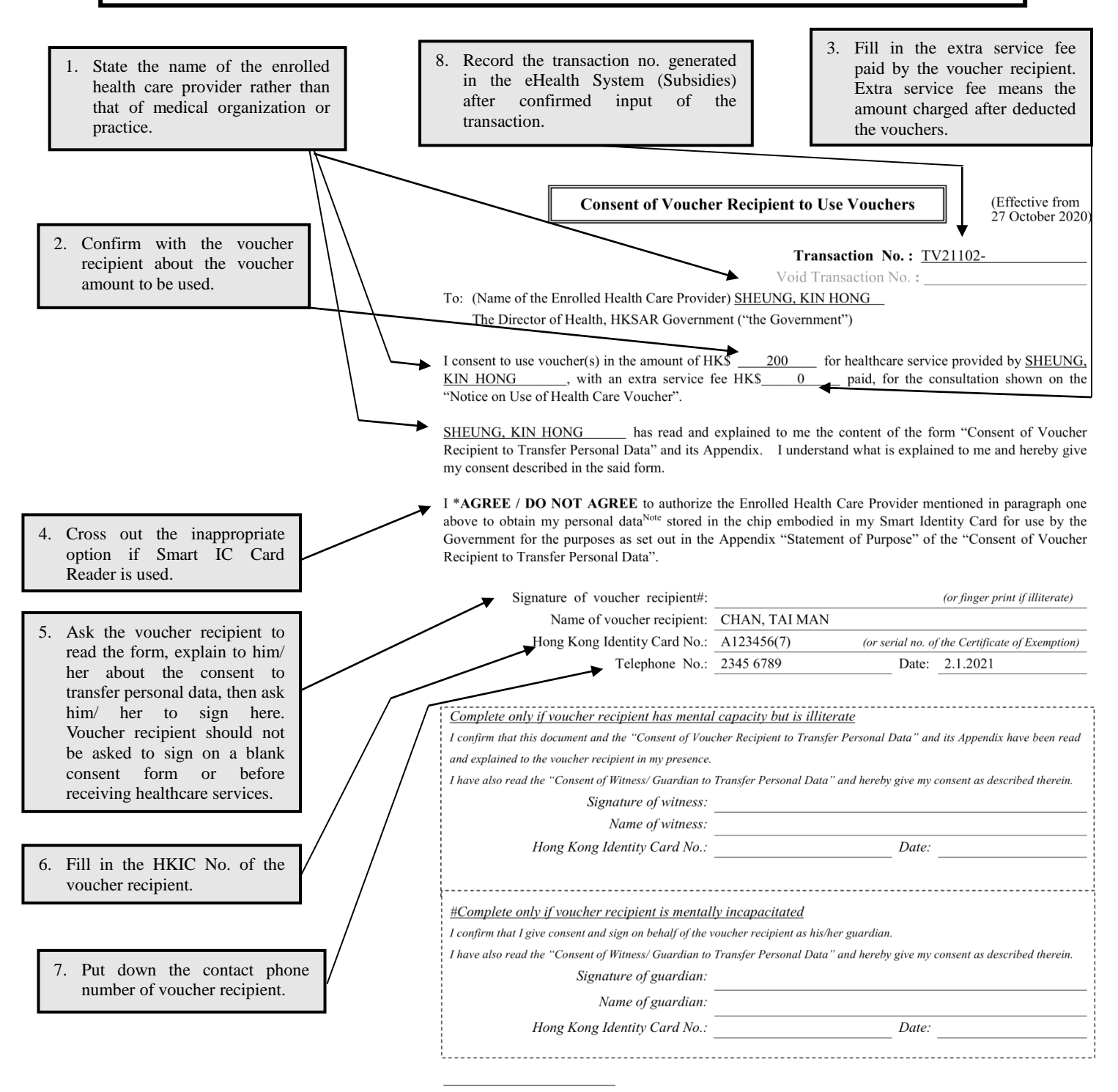

Note Personal data are limited to Hong Kong Identity Card Number, name (in English and Chinese), date of birth and date of issue of Hong Kong Identity Card. DH\_HCV103\_sing (10/20)

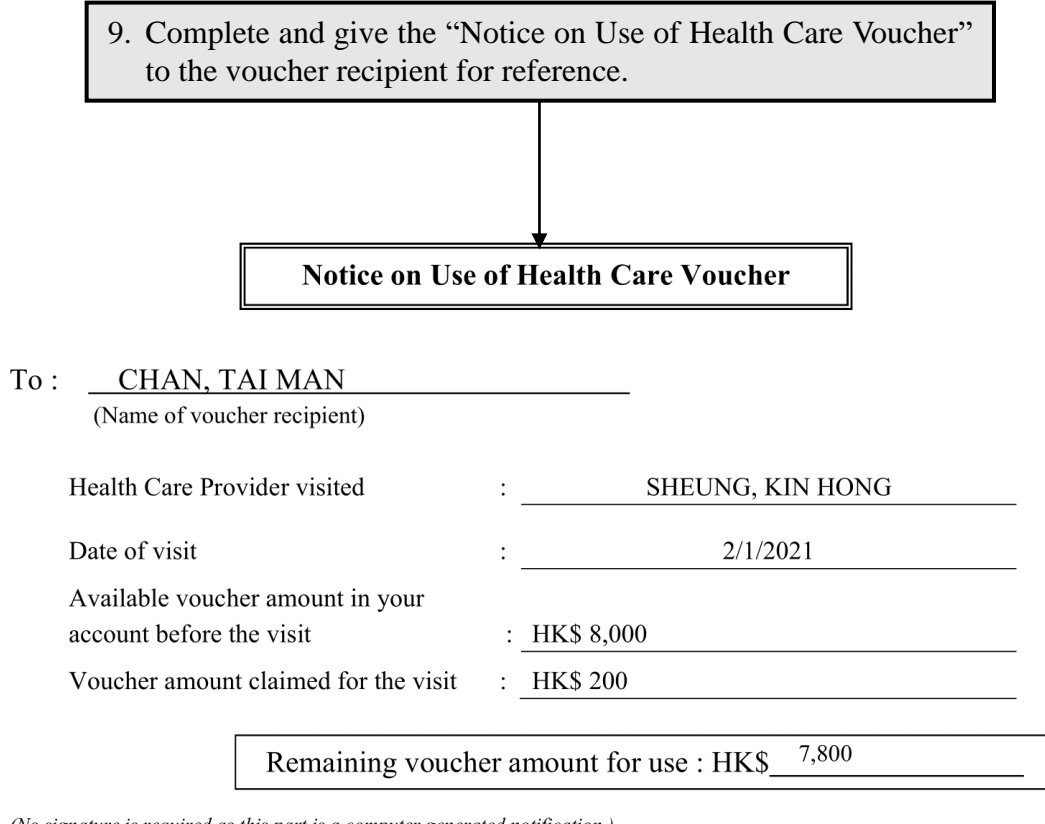

(No signature is required as this part is a computer generated notification.)

Elderly Health Care Voucher Scheme Hotline: 2838 2311Checking Voucher Balance: 2838 0511

#### Annex 2b

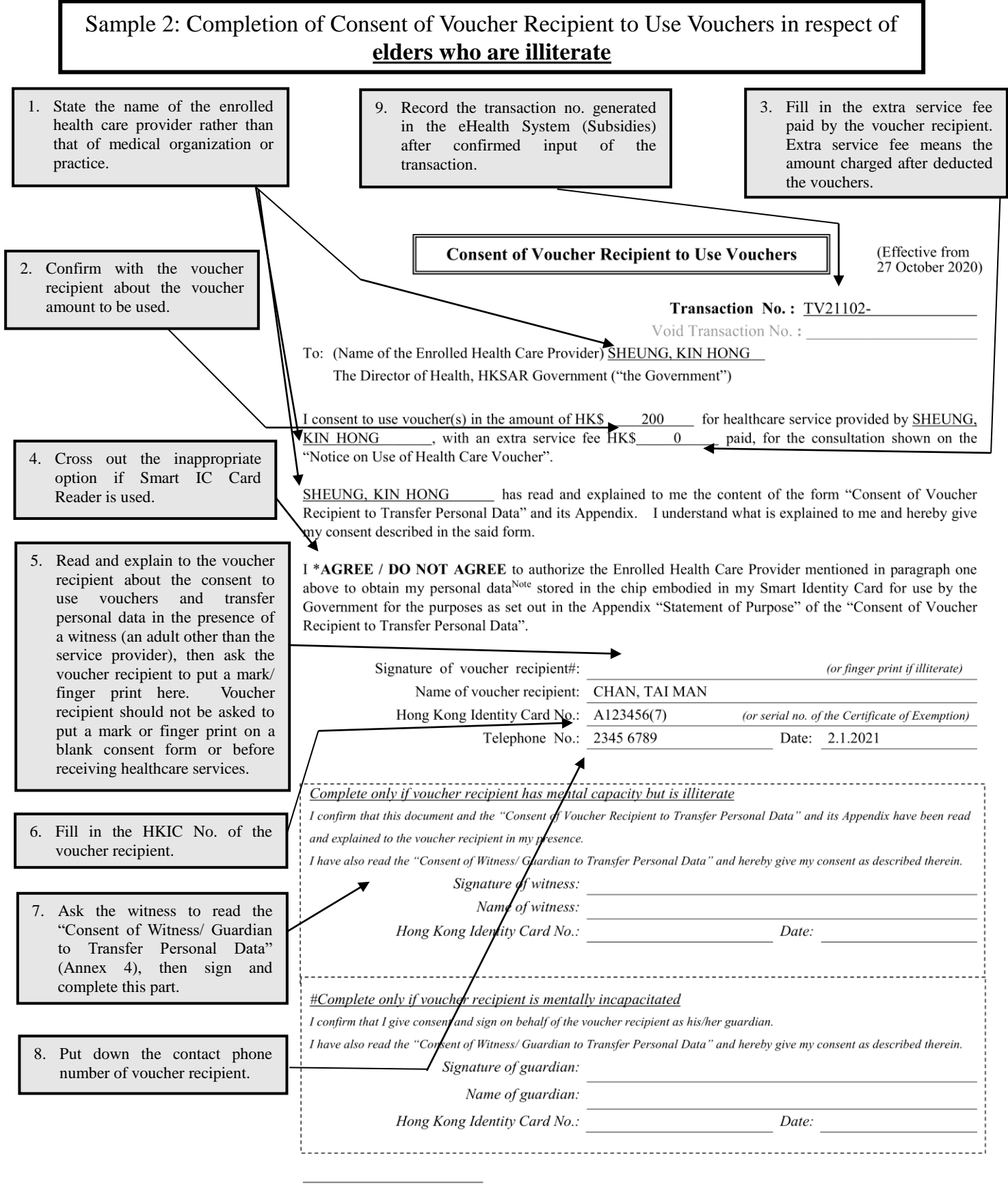

Note Personal data are limited to Hong Kong Identity Card Number, name (in English and Chinese), date of birth and date of issue of Hong Kong Identity Card.

| 10. Complete and give the Voucher" to the voucher         | he "Notice on Use of Health Care<br>or recipient for reference. |
|-----------------------------------------------------------|-----------------------------------------------------------------|
|                                                           |                                                                 |
| Notice on Use                                             | ★<br>e of Health Care Voucher                                   |
| To : <u>CHAN, TAI MAN</u><br>(Name of voucher recipient)  |                                                                 |
| Health Care Provider visited                              | :SHEUNG, KIN HONG                                               |
| Date of visit                                             | :2/1/2021                                                       |
| Available voucher amount in your account before the visit | : HK\$ 8,000                                                    |
| Voucher amount claimed for the visit                      | : HK\$ 200                                                      |
| Remaining vouch                                           | her amount for use : HK\$                                       |

(No signature is required as this part is a computer generated notification.)

Elderly Health Care Voucher Scheme Hotline: 2838 2311Checking Voucher Balance: 2838 0511

#### Annex 2c

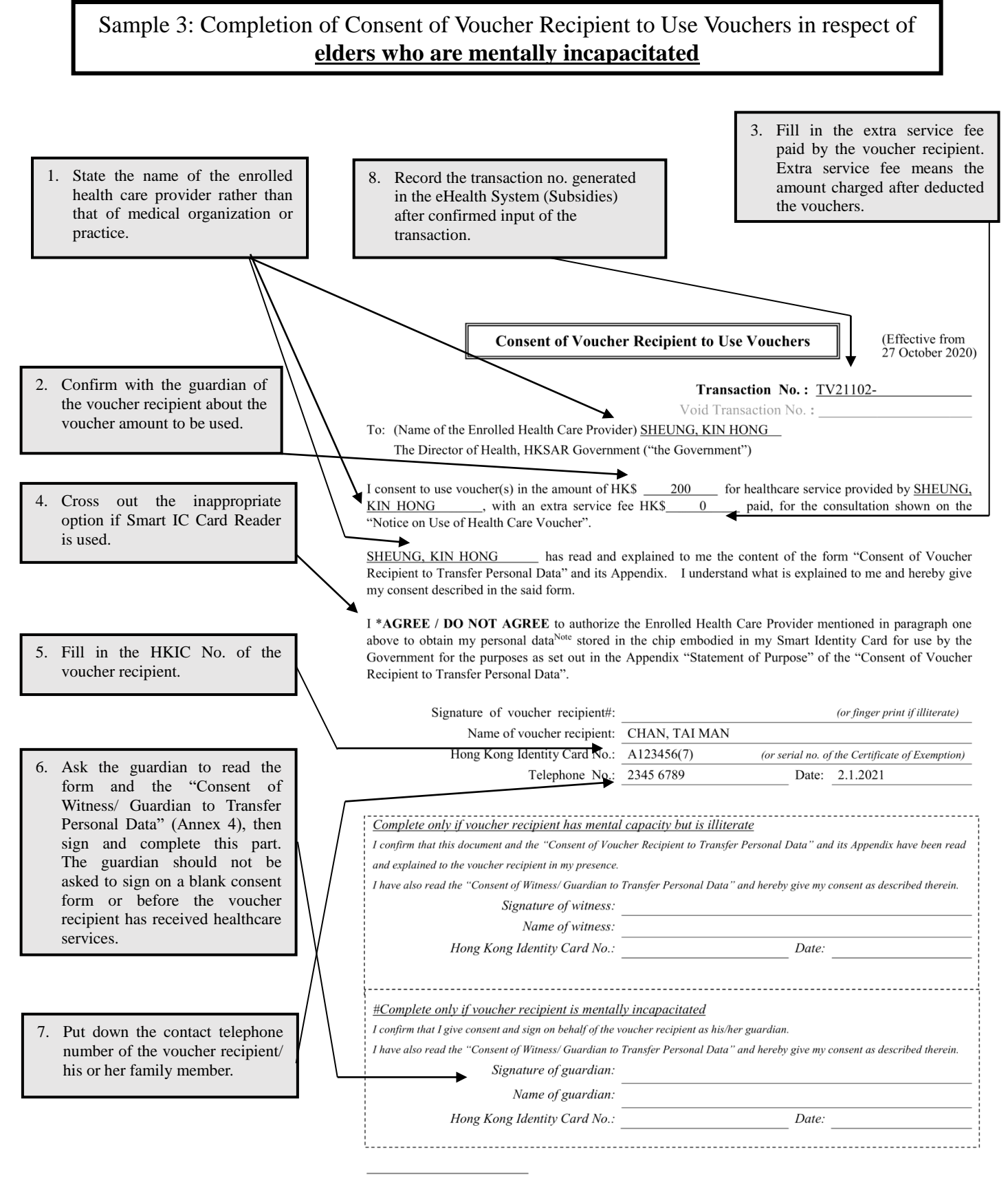

Note Personal data are limited to Hong Kong Identity Card Number, name (in English and Chinese), date of birth and date of issue of Hong Kong Identity Card.

| 9. Complete and give the Voucher" to the voucher          | e "Notice on Use of Health Care recipient for reference. |
|-----------------------------------------------------------|----------------------------------------------------------|
|                                                           |                                                          |
|                                                           | <u> </u>                                                 |
| Notice on Use                                             | e of Health Care Voucher                                 |
| To: CHAN TAIMAN                                           |                                                          |
| (Name of voucher recipient)                               |                                                          |
| Health Care Provider visited                              | :SHEUNG, KIN HONG                                        |
| Date of visit                                             | :2/1/2021                                                |
| Available voucher amount in your account before the visit | : <u>HK\$ 8,000</u>                                      |
| Voucher amount claimed for the visit                      | : <u>HK\$ 200</u>                                        |
| Remaining vouch                                           | her amount for use : HK\$                                |

(No signature is required as this part is a computer generated notification.)

| T | Elderly Health Care Voucher Scheme Hotline: 2838 2311 |
|---|-------------------------------------------------------|
| T | Checking Voucher Balance: 2838 0511                   |

It is not necessary for EHCP and voucher recipient to sign on this form. The EHCP has to show or explain the statement of purpose to the voucher recipient and to obtain the voucher recipient's consent before asking him/her to sign on the "Consent of Voucher Recipient to Use Vouchers".

#### **Consent of Voucher Recipient to Transfer Personal Data**

- To: (Name of the Enrolled Health Care Provider) (SPID) The Director of Health, HKSAR Government ("the Government")
- 2. I agree to provide (name of the and the Govern
  - \* (a) in the case of Hong Kong Identity Card holder, Hong Kong Identity Card No., name (in English and Chinese), gender, date of birth, symbol on and date of issue of Hong Kong Identity Card, and residential status; OR
  - \* (b) <u>in the case of Certificate of Exemption holder</u>, name (in English and Chinese), gender, date of birth, Serial No., Reference (number), (issue) date and Hong Kong Identity Card No. shown on the Certificate of Exemption.
- 3. This consent shall be governed by and construed in accordance with the laws of Hong Kong Special Administrative Region and I and the Government shall irrevocably submit to the exclusive jurisdiction of the Courts of Hong Kong Special Administrative Region.
- I have read this consent carefully and fully understood the "Statement of Purpose" before I give my consent.
   (For illiterate voucher recipient: This consent has been read over and explained to me and I fully understood my obligations and liability under this consent.)

**Appendix** 

#### **Statement of Purpose**

#### **Purposes of Collection**

- 1. The personal data provided will be used by the Government for one or more of the following purposes:
  - (a) processing of payment of voucher, and the administration and monitoring of the Health Care Voucher Scheme;
  - (b) for statistical and research purposes; and
  - (c) any other legitimate purposes as may be required, authorized or permitted by law.
- 2. The provision of personal data is voluntary. If you do not provide sufficient information you may not be able to use the voucher(s)

#### **Classes of Transferees**

3. The personal data you provide are mainl also be disclosed by the Government to paragraph 1 above, if required.

# Sample

#### Access to Personal Data

4. You have a right to request access to and correction of your personal data under Sections 18 and 22 and Data Protection Principle 6, Schedule 1 of the Personal Data (Privacy) Ordinance (Cap. 486). A fee may be imposed for complying with a data access request.

#### Enquiries

5. Enquiries concerning the personal data provided, including the making of access and correction, should be addressed to:

Executive Officer Health Care Voucher Division Department of Health Suites 901-4, 9/F, AXA Tower, Landmark East 100 How Ming Street Kwun Tong, Kowloon Telephone No.: 3582 4102 It is not necessary for the EHCP and witness/guardian to sign on this form. The EHCP has to show or explain the statement of purpose to the witness/guardian and obtain his/her consent before asking him/her to sign on the "Consent of Voucher Recipient to Use Vouchers".

#### **Consent of Witness/ Guardian to Transfer Personal Data**

- To: (Name of the Enrolled Health Care Provider) (SPID) The Director of Health, HKSAR Government ("the Government")
- This consent shall be governed by an Kong Special Administrative Region a to the exclusive jurisdiction of the Cou

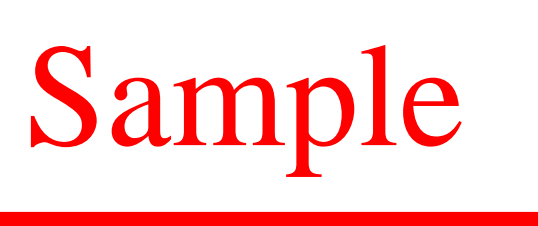

3. I have read this consent carefully and fully understood the "Statement of Purpose" before I give my consent.

Appendix

#### **Statement of Purpose**

#### **Purposes of Collection**

- 1. The personal data provided will be used by the Government for one or more of the following purposes:
  - (a) processing of payment of voucher, and the administration and monitoring of the Health Care Voucher Scheme;
  - (b) for statistical and research purposes; and
  - (c) any other legitimate purposes as may be required, authorized or permitted by law.
- 2. The provision of personal data is voluntary. If you do not provide sufficient information, the voucher recipient concerned may not

#### **Classes of Transferees**

3. The personal data you provide are main also be disclosed by the Government to paragraph 1 above, if required.

# Sample

#### Access to Personal Data

4. You have a right to request access to and correction of your personal data under Sections 18 and 22 and Data Protection Principle 6, Schedule 1 of the Personal Data (Privacy) Ordinance (Cap. 486). A fee may be imposed for complying with a data access request.

#### Enquiries

5. Enquiries concerning the personal data provided, including the making of access and correction, should be addressed to:

Executive Officer Health Care Voucher Division Department of Health Suites 901-4, 9/F, AXA Tower, Landmark East 100 How Ming Street Kwun Tong, Kowloon Telephone No.: 3582 4102

| For Requests Relating to VSS //RVP and<br>To: Health Care Voucher Division<br>Fax: 3382 4115 or email: hcvd/addh.nov.hk         For Requests Relating to VSS //RVP and<br>CSS //RVP and<br>CSS //RVP and And And And And And And And And And A                                                                                                    |                                                                             |                                                                                                    |
|----------------------------------------------------------------------------------------------------|-----------------------------------------------------------------------------|----------------------------------------------------------------------------------------------------|
| Fax: 3382 4115 or email: hcvd@dh.gov.hk       10. Programmer variagement and vaccination volve         Request to Change Particulars         Enrolled Health Care Provider (EHCP) under the Health Care Voucher Scheme, Vaccination Subsidy Scheme and/or Residential Care Home Vaccination Programme (Read "Notes for Attention" before completing this form)         Legent:       HCVS:       Health Care Provider (EHCP) under the Health Care Voucher Scheme, Vaccination Subsidy Scheme and/or Residential Care Home Vaccination Programme (Read "Notes for Attention" before completing this form)         Legent:       HCVS:       Health Care Poucher Scheme (QV: Qudrivalet influenza vaccine QV: Qudrivalet influenza vaccine QV: Qudrivalet influenza vaccine QV: Qudrivalet influenza vaccine QV: Qudrivalet influenza vaccine QV: Qudrivalet influenza vaccine QV: Qudrivalet influenza vaccine QV: Qudrivalet influenza vaccine PD: Persons with Intellectual Diskiding CSA:         Name of EHCP       :       (SPID No.: )         Name of Hedical Organisation       :       (SPID No.: )         Name of Medical Organisation       :       (SPID No.: )         Contact email address :       :       (In English)       :         (In English)       :       :       :         (In English)       :       :       :         (In Chinese) :       :       :       :         (In Chinese) :       :       :       :         (In Chinese) :       <                                                                                                    | For Requests Relating to HCVS ONLY<br>To: Health Care Voucher Division      | For Requests Relating to VSS / RVP and<br>HCVS (if any)<br>Ta: Brogramment Management and Vaccination Division |
| Bequest to Change Particulars   Encolled Health Care Provider (EHCP) under the Health Care Voucher Scheme.   Vacination Subsidy Scheme (Read "Notes for Attention" before completing this form)   LATY::::::::::::::::::::::::::::::::::::                                                                                                    | Fax: 3582 4115 or email: <u>hcvd@dh.gov.hk</u>                              | Fax: 2713 9576 or email: <u>vacs@dh.gov.hk</u>                                                                 |
| Enrolled Health Care Youcher Scheme,<br>Vaccination Subsidy Scheme and/or Residential Care Home Vaccination Programme<br>(Read "Notes for Attention" before completing this form)         Legent:       HCVS:       Health Care Voucher Scheme<br>VSS:       LAIV:       Lve stremated influenza vaccine<br>QVS:         VSC:       Precinition Subsidy Scheme<br>PCD:       HAVE:       LAIV:       Lve stremated influenza vaccine<br>QVS:         VSC:       Vaccination Subsidy Scheme<br>PCD:       HAVE:       LAIV:       LV: stremated influenza vaccine<br>QVS:         QUE:       Disability Allowance       PCVIII:       13-valet preumococcil opispate vaccine<br>PCD:       Pressont Parcine Parce Value Particulars of EHCP         Name of EHCP       :                                                                                                    | Request to C                                                                | Change Particulars                                                                                             |
| Vaccination Subsidy Scheme and/or Residential Care Home Vaccination Programme<br>(Read "Notes for Attention" before completing this form)         Legent:       HCVS:       Headth Care Mark Voctanion Programme<br>VSS:       LAW:       Low-attention infinets intrained<br>VSS:       Low-attention infinets intrained<br>VSS:       Low-attention infinets intrained<br>VSS:       Low-attention infinets intrained<br>VSS:       Low-attention infinets intrained<br>VSS:       Low-attention infinets intrained<br>VSS:       Low-attention infinets intrained<br>VSS:       Low-attention infinets intrained<br>VSS:       Low-attention infinets intrained<br>VSS:       Low-attention infinets intrained<br>VSS:       Low-attention infinets intrained<br>VSS:       Low-attention intrained<br>VSS:       Low-attention intrained<br>VSS: </td <td>Enrolled Health Care Provider (EHC</td> <td>CP) under the Health Care Voucher Scheme,</td>                                                                                                    | Enrolled Health Care Provider (EHC                                          | CP) under the Health Care Voucher Scheme,                                                                      |
| (Read "Notes for Attention" before completing this form)         Legent:       HCVS:       Health Care Voncher Scheme       LATV:       Live-attentiated influenza vaccine         EVP:       Residential Care Hone Vaccination Nogramme       DV:       LATV:       Lave-attentiated influenza vaccine         EVP:       Residential Care Hone Vaccination Nogramme       DV:       LATV:       Lave-attentiated influenza vaccine         CD:       Primary Care Directory       23-valet presumococcal polyaccharide vaccine       23-valet presumococcal polyaccharide vaccine         C3SA:       Comprehenver Social Scuthy Assistance Scheme of the Social Weither Department       The second polyaccharide vaccine         Name of EHCP       :       (SPID No.: )       )         Name of Medical Organisation       :       (SPID No.: )       )         Name of Medical Organisation       :                                                                                                    | Vaccination Subsidy Scheme and/or Re                                        | sidential Care Home Vaccination Programme                                                                      |
| Legent       HCVS:       Health Care Voucher Scheme       LATV:       Live-attenuated influenza vancine         PCD:       Presidential Care Home Vaccination Programme       QUV       Quadrivalent influenza vancine         PCD:       Printery Care Directory       PD:       Persons with Intellectual Disability         CSSA:       Comprehensive Social Scurity Assistance Scheme of the Social Weifner Department       20-9972         PD:       Persons with Intellectual Disability       Present Particulars of EHCP         EHCP HKIC No.       :       (SPID No.: )         Name of Medical Organisation       :       (SPID No.: )         Name of Medical Organisation       :       (SPID No.: )         (A) Personal Particulars of EHCP       :       Schampelon         Correspondence address       :       .       Schampelon         (in English)       (in Chinese)       :       .         Daytime contact tel. no.       :       .       .         By Particulars of Medical Organisation       :       .       .         (in Chinese)       :       .       .       .         Daytime contact tel. no.       :       .       .       .         Daytime contact tel. no.       :       .       .       .                                                                                                    | (Read "Notes for Attention                                                  | on" before completing this form)                                                                               |
| V00       Reidemath Core Hour Verchation Programme<br>PC:       PC(1):       13: voltame memococci colugity vercine<br>proves with an international polyatcharide vercine<br>PD:         PC1::       13: voltame memococci colugity vercine<br>proves with intelectual polyatcharide vercine<br>PD:       Person vertine<br>Present Particulars of EHCP         Name of EHCP       :       (SPID No.: )       )         Name of Medical Organisation       :       (SPID No.: )       )         Name of Medical Organisation       :       (SPID No.: )       )         Correspondence address :<br>(in English)<br>(in Chinese) :<br>(an English)       :       Sampple         Orrespondence address :<br>(in English)       :       :       :       :         Daytime contact tel. no. :<br>(in English)       :       :       :       :         Orrespondence address :<br>(in English)       :       :       :       :       :         Correspondence address :<br>(in Chinese) :<br>(in Chinese) :<br>(in Chin                                                                                                    | Legend: HCVS: Health Care Voucher Scheme<br>USS: Vaccination Subsidy Scheme | LAIV: Live-atternated influenza vaccine                                                                        |
| PCD:       Primary Care Directory       2549PV:       254-adent presentation polyacchande vectore         Data       Data Disability Allowance       PD:       Personal Intellectual Disability         Name of EHCP       :       (SPID No.: )       )         EHCP HKIC No.       :       (SPID No.: )       )         Name of Medical Organisation       :       (SPID No.: )       )         Change Requests - Comple (Please put a "<" in the complement of the Social Welfare Department                                                                                                    | RVP: Residential Care Home Vaccination Prop                                 | gramme PCV13: 13-valent pneumococcal conjugate vaccine                                                         |
| CSSA: Comprehensive Social Security Assistance Scheme of the Social Welfare Department         Present Particulars of EHCP         Name of Medical Organisation       (SPID No.: )         Change Requests - Comple<br>(Please put a "/" in th<br>(A) Personal Particulars of EHCP<br>Correspondence address :                                                                                                    | DA: Disability Allowance                                                    | 23-vPPV: 23-valent pneumococcal polysacchande vaccine<br>PID: Persons with Intellectual Disability             |
| Present Particulars of EHCP         Name of EHCP       :       (SPID No.: )         Name of Medical Organisation       :       (SPID No.: )         Change Requests - Comple<br>(Please put a "/" in th<br>(A) Personal Particulars of EHCP<br>Correspondence address :       .       Sample         Correspondence address :       .       .       .       .         Contact email address :       .       .       .       .         Daytime contact tel. no. :       .       .       .       .         B) Particulars of Medical Organisation       .       .       .       .         Correspondence address :       .       .       .       .       .         B) Particulars of Medical Organisation       .       .       .       .       .         Correspondence address :       .       .       .       .       .       .       .         .       .       .       .       .       .       .       .       .         .       .       .       .       .       .       .       .       .       .       .       .       .       .       .       .       .       .       .       .       .       .       .                                                                                                    | CSSA: Comprehensive Social Security Assistan                                | ce Scheme of the Social Welfare Department                                                                     |
| Name of EHCP : [ EHCP HKIC No. : [ SPID No.: ) Name of Medical Organisation :  Change Requests - Comple (Please put a "<" in th (A) Personal Particulars of EHCP Correspondence address :                                                                                                    | Present Pa                                                                  | rticulars of EHCP                                                                                              |
| EHCP HINC No. :   Name of Medical Organisation   Change Requests - Comple<br>(Please put a "✓" in the<br>(Please put a "✓" in the<br>(Relation of EHCP)   Correspondence address :   (in English)   (in Chinese) :   Contact email address :   Daytime contact tel. no. :   Fax no. :     (B) Particulars of Medical Organisation   Correspondence address :   (in English)   (in Chinese) :     Contact email address :     (in English)   (in Chinese) :     Contact email address :     (in English)   (in Chinese) :     Contact email address :     (in English)   (in Chinese) :     Contact email address :     (in English)   (in Chinese) :     Practice Details     KEMOVE an enrolled practice from EHCP's enrolment   Practice name (in English) :   (in Chinese) :   Practice address (in English) :   (in Chinese) :   Reasons for removal [Optional] :   Scheme(s)' Programme to which this removed practice relates:   (HCVS   VSS   RVP   PCD                                                                                                    | Name of EHCP :                                                              |                                                                                                    |
| Change Requests - Comple<br>(Please put a "<" in th                                                                                                    | EHCP HKIC No. :                                                             | (SPID No.: )                                                                                                   |
| Change Requests - Compl<br>(Please put a "~" in th<br>(A) Personal Particulars of EHCP<br>Correspondence address :<br>Correspondence address :<br>Daytime contact tel. no. :<br>Fax no. :<br>(B) Particulars of Medical Organisation<br>Correspondence address :<br>Correspondence address :<br>(In English)<br>(In Chinese) :<br>Contact email address :<br>Daytime contact tel. no. :<br>Cortact email address :<br>Daytime contact tel. no. :<br>Fax no. :<br>(C) Practice Details<br>REMOYE an enrolled practice from EHCP's enrolment<br>Practice name (In English) :<br>(In Chinese) :<br>Practice address (In English) :<br>(In Chinese) :<br>Practice address (In English) :<br>(In Chinese) :<br>(In Chinese) :<br>Practice address (In English) :<br>(In Chinese) :<br>(In Chinese) : | Name of Medical Organisation :                                              |                                                                                                    |
| (A) Personal Particulars of EHCP       Sample         Correspondence address :                                                                                                    | Change Requests - Cor<br>(Please put a " • " i                              | nple<br>in th                                                                                                  |
| Correspondence address : SAULPLC<br>(in English)<br>(in Chinese) :<br>Contact email address :<br>Daytime contact tel. no. :<br>(B) Particulars of Medical Organisation<br>Correspondence address :<br>(in English)<br>(in Chinese) :<br>Contact email address :<br>Daytime contact tel. no. :<br>Daytime contact tel. no. :<br>Contact email address :<br>Daytime contact tel. no. :<br>Correspondence from EHCP's enrolment<br>Fax no. :<br>(in Chinese) :<br>Contact ename (in English) :<br>(in Chinese) :<br>Practice name (in English) :<br>(in Chinese) :<br>Reasons for removal [Optional] :<br>Scheme(s)/ Programme to which this removed practice relates:<br>HCVS VS RVP PCD<br>DH_etBS020 (01/21) 1                                                                                                    | (A) Personal Particulars of EHCP                                            | - Somnla                                                                                                    |
| (in English)       (in Chinese) :         Ocntact email address :                                                                                                    | Correspondence address :                                                    |                                                                                                    |
| (in Chinese) :                                                                                                    | (in English)                                                                |                                                                                                    |
| Contact email address :   Daytime contact tel. no. :   Fax no. :     (B) Particulars of Medical Organisation   Correspondence address :   (in English)   (in Chinese) :   Contact email address :   Daytime contact tel. no. :   Daytime contact tel. no. :   Daytime contact tel. no. :   Daytime contact tel. no. :   Daytime contact tel. no. :   Fax no. :     (C) Practice Details   REMOVE an enrolled practice from EHCP's enrolment   Practice name (in English) :   (in Chinese) :   Practice address (in English) :   (in Chinese) :   Reasons for removal [Optional] :   Scheme(s)/ Programme to which this removed practice relates:   HCVS   VSS   RVP   PRCD                                                                                                    | (in Chinese) :                                                              | _                                                                                                    |
| Daytime contact tel. no. :   Fax no. :     (B) Particulars of Medical Organisation     Correspondence address :   (in English)   (in Chinese) :   Contact email address :   Daytime contact tel. no. :   Daytime contact tel. no. :   Tax no. :     Correspondence address :     Contact email address :   Daytime contact tel. no. :     Fax no. :     (C) Practice Details     KEMOVF an enrolled practice from EHCP's enrolment   Practice name (in English) :   (in Chinese) :   (in Chinese) :   (in Chinese) :   Practice address (in English) :   (in Chinese) :   Reasons for removal [Optional] :   Scheme(s)/ Programme to which this removed practice relates:   HCVS   VSS   RVP   PCD                                                                                                    | Contact email address :                                                     |                                                                                                    |
| Fax no. :     (B) Particulars of Medical Organisation     Correspondence address :     (in English)   (in English)   (in Chinese) :     Contact email address :   Daytime contact tel. no. :   Daytime contact tel. no. :   Tax no. :     (C) Practice Details     KEMOVE an enrolled practice from EHCP's enrolment   Practice name (in English) :   (in Chinese) :   (in Chinese) :   Practice address (in English) :   (in Chinese) :   Reasons for removal [Optional] :   Scheme(s)/ Programme to which this removed practice relates:   HCVS   VSS   RVP   PRCD                                                                                                    | Daytime contact tel. no. :                                                  |                                                                                                    |
| (B) Particulars of Medical Organisation         Correspondence address :         (in English)         (in Chinese) :         Contact email address :         Daytime contact tel. no. :         Tax no. :         (C) Practice Details         REMOVE an enrolled practice from EHCP's enrolment         Practice name (in English) :         (in Chinese) :         (in Chinese) :         (in Chinese) :         (in Chinese) :         (in Chinese) :         (in Chinese) :         (in Chinese) :         (in Chinese) :         Reasons for removal [Optional] :         Scheme(s)/ Programme to which this removed practice relates:         HCVS       VSS       RVP         DH_eHS020 (01/21)       1                                                                                                    | Fax no. :                                                                   |                                                                                                    |
| Correspondence address :<br>(in English)<br>(in Chinese) :<br>Contact email address :<br>Daytime contact tel. no. :<br>Fax no. :<br>(C) Practice Details<br>KEMOVE an enrolled practice from EHCP's enrolment<br>Practice name (in English) :<br>(in Chinese) :<br>Practice address (in English) :<br>(in Chinese) :<br>Reasons for removal [Optional] :<br>Scheme(s)/ Programme to which this removed practice relates:<br>HCVS VSS RVP PCD<br>DH_eHS020 (01/21) 1                                                                                                    | (B) Particulars of Medical Organisation                                     |                                                                                                    |
| (in English)   (in Chinese) :   Daytime contact tel. no. :   Daytime contact tel. no. :   Fax no. :     (C) Practice Details   Fax no. :     (C) Practice Details   REMOVE an enrolled practice from EHCP's enrolment   Practice name (in English) :   (in Chinese) :   Practice address (in English) :   (in Chinese) :   Reasons for removal [Optional] :   Scheme(s)/ Programme to which this removed practice relates:   HCVS   VSS   RVP   PCD                                                                                                    | Correspondence address :                                                    |                                                                                                    |
| (in Chinese) :   Daytime contact email address :   Daytime contact tel. no. :   Fax no. :     (C) Practice Details <b>(C) Practice Details</b> Practice name (in English) :   (in Chinese) :   Practice address (in English) :   (in Chinese) :   Practice address (in English) :   (in Chinese) :   Reasons for removal [Optional] :   Scheme(s)/ Programme to which this removed practice relates:   HCVS   VSS   RVP   PCD                                                                                                    | L (in English)                                                              |                                                                                                    |
| Contact email address   Daytime contact tel. no.   Fax no.     Fax no.     (C) Practice Details     REMOVE an enrolled practice from EHCP's enrolment   Practice name (in English)   (in Chinese)   (in Chinese)   (in Chinese)   (in Chinese)   Reasons for removal [Optional]   Scheme(s)/ Programme to which this removed practice relates:   HCVS   VSS   RVP   PCD                                                                                                    | (in Chinese) :                                                              |                                                                                                    |
| Daytime contact tel. no. :                                                                                                    | Contact email address :                                                     |                                                                                                    |
| Image: Pax no. :       Pax no. :         (C) Practice Details                                                                                                    | Daytime contact tel. no. :                                                  |                                                                                                    |
| (C) Practice Details         REMOVE an enrolled practice from EHCP's enrolment         Practice name (in English) :         (in Chinese) :         Practice address (in English) :         (in Chinese) :         Reasons for removal [Optional] :         Scheme(s)/ Programme to which this removed practice relates:         HCVS       VSS         RVP       PCD                                                                                                    | L Fax no. :                                                                 |                                                                                                    |
| REMOVE an enrolled practice from EHCP's enrolment         Practice name (in English) :         (in Chinese) :         Practice address (in English) :         (in Chinese) :         Reasons for removal [Optional] :         Scheme(s)/ Programme to which this removed practice relates:         HCVS       VSS         RVP       PCD         DH_eHS020 (01/21)       1                                                                                                    | (C) Practice Details                                                        |                                                                                                    |
| Practice name (in English) :                                                                                                    | REMOVE an enrolled practice from EHCP's                                     | enrolment                                                                                                    |
| (in Chinese) :<br>Practice address (in English) :<br>(in Chinese) :<br>(in Chinese) :<br>Reasons for removal [Optional] :<br>Scheme(s)/ Programme to which this removed practice relates:<br>HCVS VSS RVP PCD<br>DH_eHS020 (01/21) 1                                                                                                    | Practice name (in English) :                                                |                                                                                                    |
| Practice address (in English) :         (in Chinese) :         Reasons for removal [Optional] :         Scheme(s)/ Programme to which this removed practice relates:         HCVS       VSS         RVP       PCD         DH_eHS020 (01/21)       1                                                                                                    | (in Chinese) :                                                              |                                                                                                    |
| (in Chinese) :                                                                                                    | Practice address (in English) :                                             |                                                                                                    |
| Keasons for removal [Optional] :         Scheme(s)/ Programme to which this removed practice relates:         HCVS       VSS         RVP       PCD         DH_eHS020 (01/21)       1                                                                                                    | (in Chinese) :                                                              |                                                                                                    |
| Scheme(s)/ Programme to which this removed practice relates:           HCVS         VSS         RVP         PCD           DH_eHS020 (01/21)         1                                                                                                    | Reasons for removal [Optional] :                                            |                                                                                                    |
| DH_eHS020 (01/21) 1                                                                                                    | Scheme(s)/ Programme to which this removed prac                             | ctice relates:                                                                                                 |
| DH_eHS020 (01/21) 1                                                                                                    |                                                                             |                                                                                                    |
|                                                                                                    | DH_eHS020 (01/21)                                                           | 1                                                                                                    |

| (C) Practice Details                                                                                                    |                                                                                                    |
|----------------------------------------------------------------------------------------------------|----------------------------------------------------------------------------------------------------|
| △ <u>ADD</u> a new practice under EHCP's enrolment<br>[N.B. If a new bank account is nominated, please con<br>submit the required documentary proofs by post.]                                                                                                    | mplete an " <u>Authority for Payment to a Bank</u> "(Appendix B) and                                                                                                    |
| Practice name (in English) :                                                                                                    |                                                                                                    |
| (in Chinese) :                                                                                                    |                                                                                                    |
| Practice address (in English) :                                                                                                    |                                                                                                    |
| (in Chinese) :                                                                                                    |                                                                                                    |
| Practice tel. no. :                                                                                                    |                                                                                                    |
| Please deliver the Smart IC Card Reader to                                                                                                    | the new practice via post.                                                                                                    |
| Scheme(s)/ Programme to which this new practi                                                                                                    | ce relates:                                                                                                    |
| HCVS VSS (Clinic                                                                                                    | setting / Non-clinic setting ##)                                                                                                    |
| RVP DCD (Non-g     Pease circle as appropriate.                                                                                                    | overnmental Organisation / Private / University #*)                                                                                                    |
| MOD Coming Trees Calculated (Trees on the second                                                                                                    |                                                                                                    |
| VSS Service Fees Schedule (For new practice r                                                                                                    |                                                                                                    |
| <ul> <li>VSS Service Fees Schedule (For new practice F</li> <li>[N.B. Service fees include <u>ALL</u> fees related to the w<br/>The service fees information for use of QIV will be a</li> <li>Pregnant Women</li> <li>Children</li> <li>Persons aged 50 - 64</li> </ul>                                                                                                    | Sample                                                                                                    |
| <ul> <li>VSS Service Fees Schedule (For new practice F</li> <li>[N.B. Service fees include <u>ALL</u> fees related to the vertice fees information for use of QIV will be a</li> <li>Pregnant Women</li> <li>Children</li> <li>Persons aged 50 - 64</li> <li>Elderly aged ≥ 65</li> </ul>                                                                                                    | Sample                                                                                                    |
| <ul> <li>VSS Service Fees Schedule (For new practice F</li> <li>[N.B. Service fees include <u>ALL</u> fees related to the w<br/>The service fees information for use of QIV will be a</li> <li>Pregnant Women</li> <li>Children</li> <li>Persons aged 50 - 64</li> <li>Elderly aged ≥ 65</li> <li>Persons with intellectual disability</li> </ul>                                                                                                    | Sample                                                                                                    |
| <ul> <li>VSS Service Fees Schedule (For new practice r</li> <li>[N.B. Service fees include <u>ALL</u> fees related to the vertice fees information for use of QIV will be a</li> <li>Pregnant Women</li> <li>Children</li> <li>Persons aged 50 - 64</li> <li>Elderly aged ≥ 65</li> <li>Persons with intellectual disability</li> <li>Recipients of Disability Allowance / standard rate of "100% disabled" or "requiring constant attendance" under CSSA</li> </ul>                                                                                                    | Sample                                                                                                    |
| <ul> <li>VSS Service Fees Schedule (For new practice r<br/>[N.B. Service fees include <u>ALL</u> fees related to the vertice fees information for use of QIV will be a</li> <li>Pregnant Women</li> <li>Children</li> <li>Persons aged 50 - 64</li> <li>Elderly aged ≥ 65</li> <li>Persons with intellectual disability</li> <li>Recipients of Disability Allowance / standard rate of "100% disabled" or "requiring constant attendance" under CSSA</li> <li>(D) Bank Details</li> </ul>                                                                                                    | Sample                                                                                                    |
| <ul> <li>VSS Service Fees Schedule (For new practice Fees Schedule (For new practice Fees include <u>ALL</u> fees related to the vertice fees information for use of QIV will be a Pregnant Women</li> <li>Children</li> <li>Persons aged 50 - 64</li> <li>Elderly aged ≥ 65</li> <li>Persons with intellectual disability</li> <li>Recipients of Disability Allowance / standard rate of "100% disabled" or "requiring constant attendance" under CSSA</li> <li>(D) Bank Details</li> <li><u>CHANGE</u> in bank details of currently enrolled [N.B. To be supported by a completed "<u>Authority for documentary proofs by post.</u>]</li> </ul>                         | Sample<br>Surve LAIV \$<br>DIV \$ LAIV \$<br>practices<br>for Payment to a Bank" (Appendix B) and submit the required                                                            |
| <ul> <li>VSS Service Fees Schedule (<u>For new practice F</u>[N.B. Service fees information for use of QIV will be a</li></ul>                                                                                                    | Sample<br>QIV \$ LAIV \$<br>practices<br>for Payment to a Bank" (Appendix B) and submit the required                                                                             |
| <ul> <li>VSS Service Fees Schedule (For new practice Fees include <u>ALL</u> fees related to the vertice fees information for use of QIV will be a Pregnant Women</li> <li>Children</li> <li>Persons aged 50 - 64</li> <li>Elderly aged ≥ 65</li> <li>Persons with intellectual disability</li> <li>Recipients of Disability Allowance / standard rate of "100% disabled" or "requiring constant attendance" under CSSA</li> <li>(D) Bank Details</li> <li><u>CHANGE</u> in bank details of currently enrolled [N.B. To be supported by a completed "<u>Authority for documentary proofs by post.</u>]</li> <li>(E) Withdrawal</li> <li>WITHDRAW from : □ HCVS</li> </ul> | Sample         QIV \$       LAIV \$         Practices                                                                                                    |
| <ul> <li>VSS Service Fees Schedule (<u>For new practice F</u>[N.B. Service fees information for use of QIV will be a</li></ul>                                                                                                    | Sample         QIV \$       LAIV \$         practices         for Payment to a Bank" (Appendix B) and submit the required         VSS       RVP         Retirement       Others: |

Signature of EHCP

Official Stamp and Authorised Signature For and on behalf of the Medical Organisation

Name in Block Letters

Name in Block Letters

Date :

DH\_eHS020 (01/21)

52 / 53

Date:

2

#### Notes for Attention

- This change form <u>DOES NOT</u> apply to changes of EHCP's name, HKIC No., profession, medical organisation or Scheme(s)/ Programme enrolment. Such changes should be made in a new enrolment application. (For details, please visit Elderly Health Care Voucher Scheme website <u>www.hcv.gov.hk</u> or Centre for Health Protection website <u>www.chp.gov.hk</u>.)
- Please attach documentary proofs such as public utility bill, bank statement or valid Business Registration Certificate where
  applicable.
- The name of EHCP, practice address and phone number and net service fees under VSS (except the service fee of LAIV) will be displayed in the List of Enrolled Healthcare Service Providers at the website of the CHP and HCVS.
- 4. As applicable, please mail/ fax/ email the completed form together with a copy of Hong Kong Identity Card and the related supporting documents (such as documentary proof of correspondence address) to the respective office of the Department of Health:

Programme Management and Vaccination Division (for requests relating to VSS / RVP and HCVS (if any)) Address: 3/F, Two Harbourfront, 18-22 Tak Fung Street, Hung Hom, Kowloon Fax: 2713 9576 Email: <u>wacs@dh.gov.hk</u> <u>Health Care Voucher Division (for requests relating to HCVS only)</u> Address: Suites 901-4, 9/F, AXA Tower, Landmark East, 100 How Ming Street, Kwun Tong, Kowloon Fax: 3582 4115 Email: <u>hcvd@dh.gov.hk</u>

Please note that all documentary proofs will not be returned.

#### **Purposes of Collection**

#### Statement of P

- 1. The personal data provided will be used by the Department of
  - and Health Bureau (in relation to PCD) for one or more of the
    - (a) processing of payment, and the administration and more
    - (b) Government programmes to promote primary care;
       (c) for statistical and research purposes; and
    - (d) any other legitimate purposes as may be required, authorized or permitted by law.
- The provision of personal data in the change form is voluntary. If you do not provide sufficient information, the Government
  may not be able to update the change of your particulars in relation to your enrollment.

#### Classes of Transferees

B. The personal data you provide are mainly for use within the Department of Health (in relation to HCVS, VSS and/or RVP) and/or Food and Health Bureau (in relation to PCD) but they may also be disclosed to other Government bureaux and departments, respective professional regulatory board and council and other organisations for the purpose stated in paragraph 1 above, if required.

#### Access to Personal Data

 You have a right to request access to and to request the correction of your personal data under Sections 18 and 22 and Data Protection Principle 6, Schedule 1 of the Personal Data (Privacy) Ordinance. A fee may be imposed for complying with a data access request.

#### Enquiries

5. Enquiries concerning the personal data provided, including the making of access and correction, should be addressed to:

Executive Officer (Vaccination Subsidy Scheme) Programme Management and Vaccination Division, Department of Health 3/F, Two Harbourfront, 18-22 Tak Fung Street, Hung Hom, Kowloon Tel. no.: 2125 2299 Fax: 2713 9576 Email:

Email: vacs@dh.gov.hk

Sample

Executive Officer, Health Care Voucher Division Health Care Voucher Division, Department of Health Address: Suites 901-4, 9/F, AXA Tower, Landmark East, 100 How Ming Street, Kwun Tong, Kowloon Tel. no.: 3582 4102 Fax: 3582 4115 Email: <u>hcvd@dh.gov.hk</u>

Executive Officer (District Health Centre Team)A Primary Healthcare Office, Food and Health Bureau, The Government of the Hong Kong Special Administrative Region Address: 11/F, The HUB, 23 Yip Kan Street, Wong Chuk Hang, Hong Kong Tel. no.: 2205 2491 Fax: 2556 2638 Email: pho@fhb.gov.hk

DH\_eHS020 (01/21)